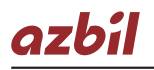

## **Quick Reference Guide for Model C1M**

This guide offers a summary of key operations, parameter flowcharts, and settings, for convenient reference at the operation site This guide is made for repeated use. Dirt wipes off easily and even notes written with an oil-based felt-tip pen can be removed with an eraser.

If more detailed information on model C1M is needed, refer to the user's manual for installation and configuration (CP-SP-1448E). The most convenient way to configure the C1M is with the Smart Loader Package (model No. SLP-C1FJA\_). Please contact the azbil Group or a distributor for more information.

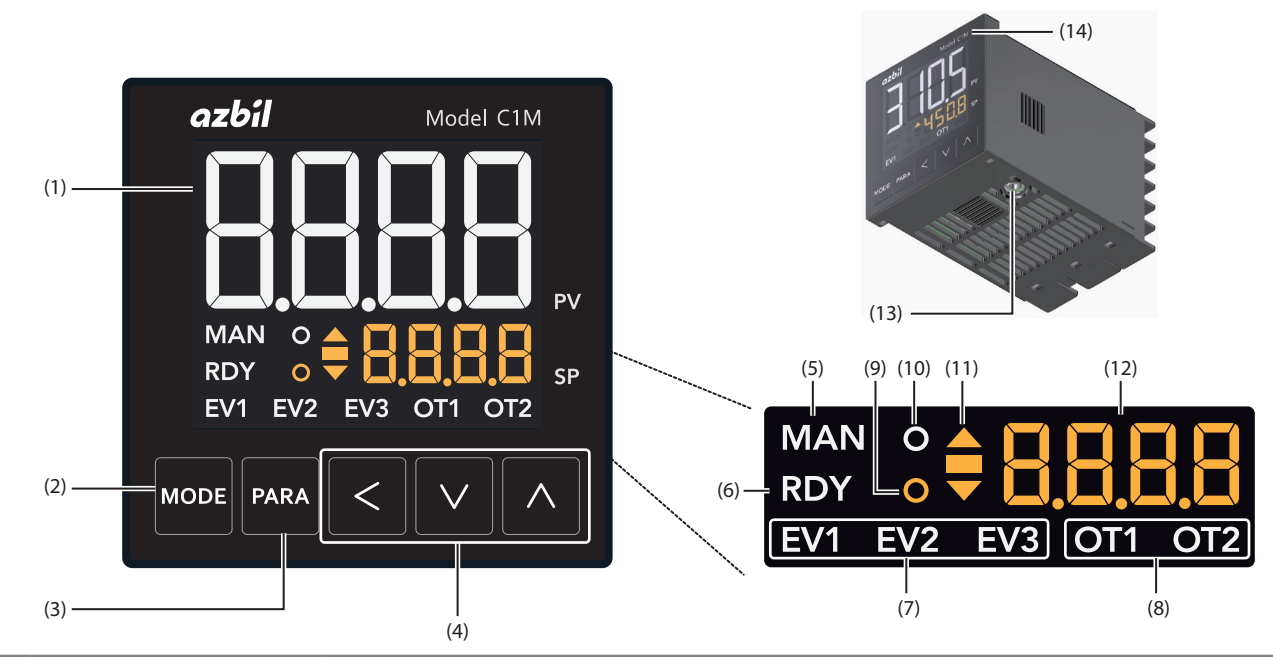

| (1)  | Upper display                     | Shows PV (present temperature, etc.) or items that can be set.                                                                                                    |
|------|-----------------------------------|----------------------------------------------------------------------------------------------------|
| (2)  | [MODE] key                        | Pressing this button shows the operation display. If it is held down for 1 second or longer, the preset operation (initial setting: AUTO/MANUAL selection) can be executed. |
| (3)  | [PARA] key                        | Switches the display.                                                                                                    |
| (4)  | $[<],[\vee],$ and $[\wedge]$ keys | Used for incrementing/decrementing numeric values and performing arithmetic shift operations.                                                                               |
| (5)  | MAN mode indicator                | Lights up in MANUAL mode.                                                                                                    |
| (6)  | RDY mode indicator                | Lights up in READY (control stop) mode.                                                                                                    |
| (7)  | Event indicator                   | Lights up when the corresponding event output is ON.                                                                                                    |
| (8)  | Control output indicator          | Lights up when the corresponding control output is ON.                                                                                                    |
| (9)  | Status indicator                  | Lights up according to the setting of the status indicator. (Default: Not used)                                                                                             |
| (10) | AT indicator                      | Flashes during AT execution.                                                                                                    |
| (11) | Slope display unit                | Shows the operation status during a step operation.                                                                                                    |
| (12) | Lower display                     | Shows SP (set temperature, etc.) and other settings.                                                                                                    |
| (13) | Loader connector                  | Connected to the PC using the USB loader cable included with the Smart Loader Package.                                                                                      |
| (14) | Protective film                   | Protects the surface. Please remove the protective film before use.                                                                                                    |

# Flowchart of Key Operations and Displays

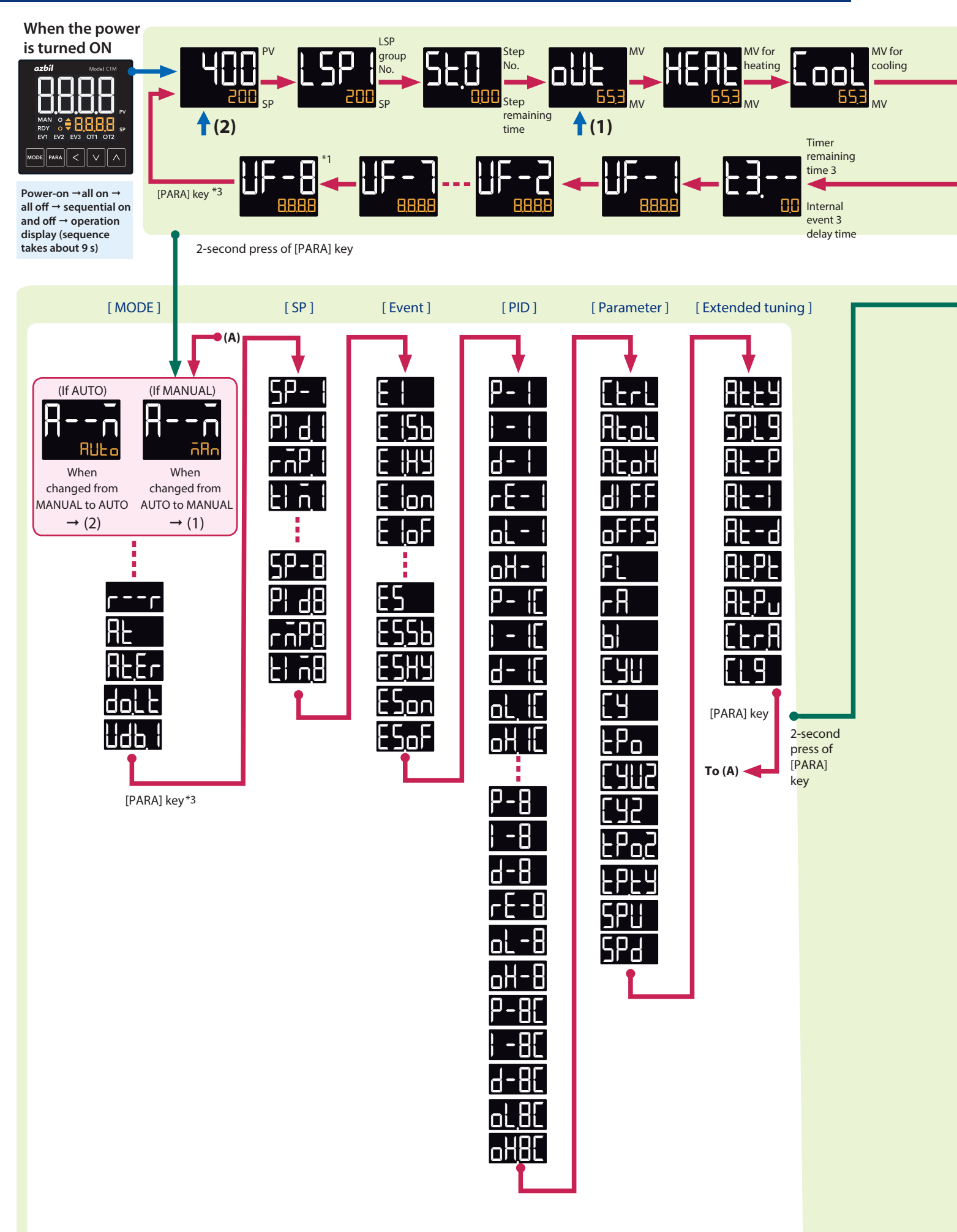

○ Some items are not displayed depending on the availability of optional functions, model number, display setup ([]] to []] and user level ([]]. ○ Pressing the [PARA] key while changing the setting of an item will cancel the change, and the next item will be displayed.

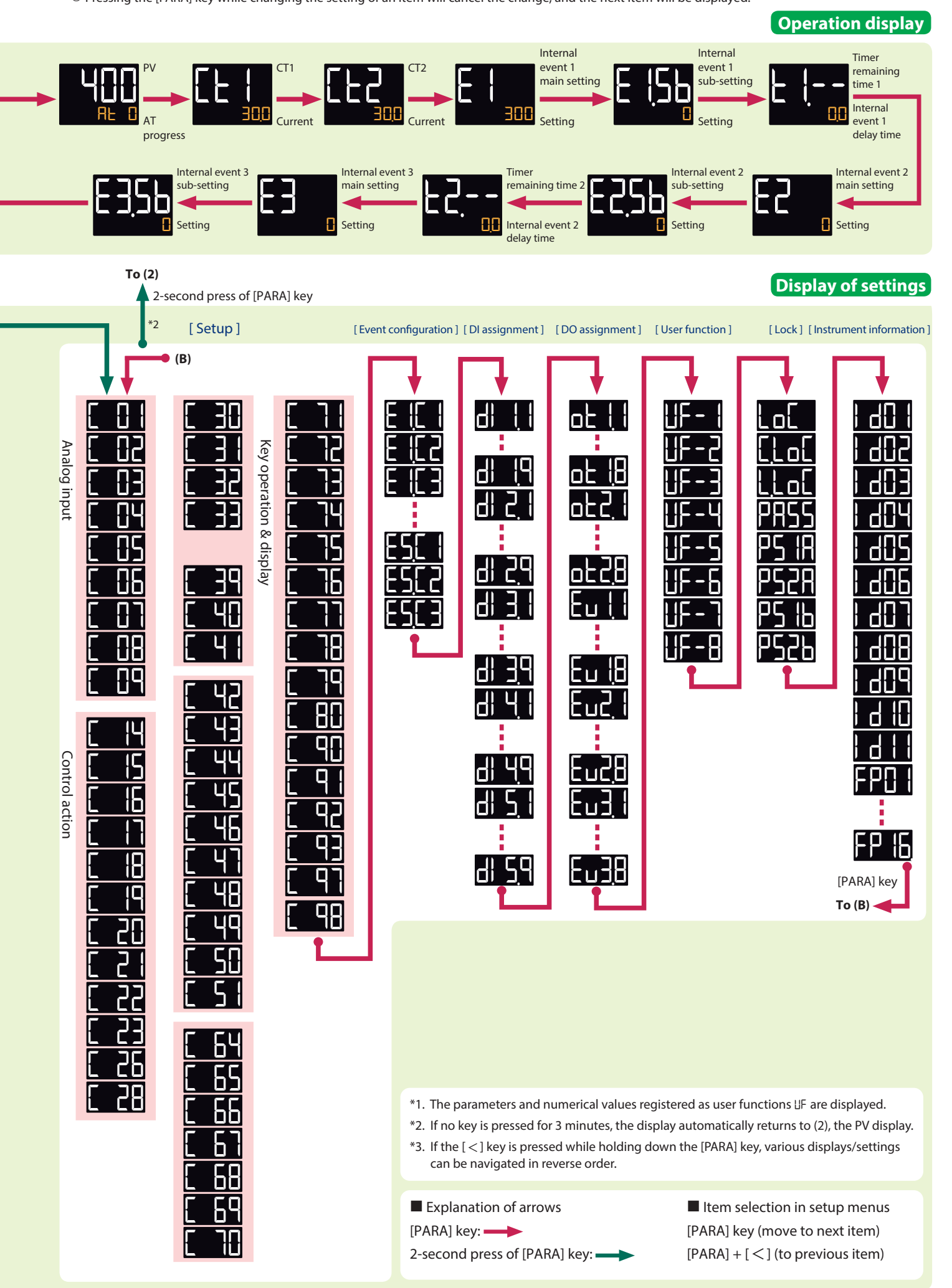

## **Operation Examples**

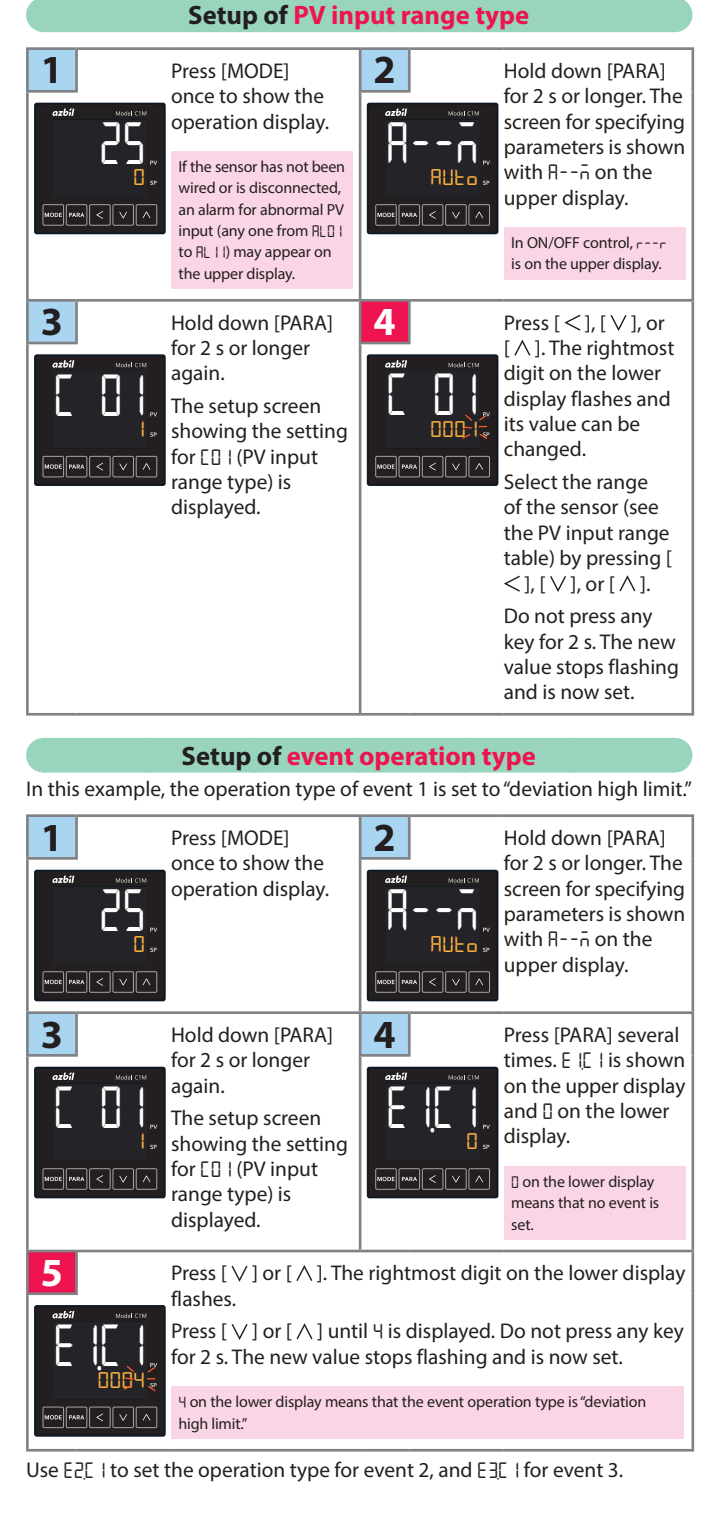

upper display and The display flashes only RE\_F on the lower in RUN and AUTO modes. display. REoF and only if there is no PV input error. 16 PARA < V ^ If the control method is e[para] < 🗸 🔨 🔿 Also, if "AT stop/start" is ON/OFF control and if bit set as the DI assignment, 3 (AT stop/start display) the display does not flash of [ ]] (mode display and the setting cannot setup) is "0" (disabled). be changed using the the parameter and keys. setting are not displayed. 5 Press [ $\land$ ] once. 6 Do not press any REan flashes on the key for 2 s. ALan lower display. stops flashing and AT begins. ALON . REDA During AT, the AT indicator flashes and repeatedly. When AT and the calculation of PID constants are done. the indicator turns off. During the AT process, if the mode is changed to READY or MANUAL, if PV input is faulty, or if a power failure occurs, AT stops automatically without changing the PID constants. AT can also be stopped by changing the setting from REon to REoF (return to step 3 above). Setup of the SP 2 Press [MODE] Check that the operation display once to show the shows the SP. operation display. (If not, press [PARA] several times until it is displayed). MODE PARA < V 3 4 Press [ $\leq$ ], [ $\vee$ ], or Do not press any  $[\Lambda]$ . The rightmost key for 2 s. The new digit on the lower value stops flashing Ĩ display flashes and and is now set. its value can be If [MODE] is pressed while changed. Change the setting is flashing, the ra < / to the desired SP by status returns to that of pressing [ $\leq$ ], [ $\vee$ ], step 1. or  $[\Lambda]$ . Flashing means the setting has not been finalized.

> If the SP limit function is enabled, a value exceeding the limit cannot be set. If you need to change the value. change the SP limit first.

Red letters : Initial setup procedure Blue letters : Procedure during operation

Press [MODE]

once to show the

operation display.

Press [PARA] twice.

RE is shown on the

1

3

יכ

#### **Execution of auto tuning (AT)**

AT forces ON/OFF of the MV a number of times (a limit cycle) to calculate PID values. Check that this operation does not create any problems for the associated equipment before executing AT.

2

4

n.

RULo.

~ < V ^

Hold down [PARA]

for 2 s or longer. The

screen for specifying

parameters is shown

with A--n on the

Press [ $\vee$ ] or [ $\wedge$ ].

upper display.

REoF flashes.

For highlighted steps (e.g., 4), the following precaution applies: • If keys are locked, the setting does not flash and cannot be changed. To change the setting, cancel the key lock first.

| RUN/READY n                                                                                                    | node selection                                                                                                    | Setup of event value                                                                                                    |
|----------------------------------------------------------------------------------------------------|----------------------------------------------------------------------------------------------------|----------------------------------------------------------------------------------------------------|
| arbit     Press [MODE]       once to show the operation display.                                                                                                    | 2<br>Hold down [PARA]<br>for 2 s or longer. The<br>screen for specifying<br>parameters is shown<br>with Rō on the<br>upper display.                                                                                                    | 1Press [MODE]<br>once to show the<br>operation display.2Hold down [PARA]<br>for 2 s or longer. The<br>screen for specifying<br>parameters is shown<br>with Rō on the<br>upper display.                             |
| 3       Press [PARA] once.         ctbi       r-rr is shown on the upper display and rdy or rUn is shown on the lower display.         The current mode is indicated by rUn (RUN) or rdy (READY).         5       Press [∨] or [∧] to select rUn or rdy. | 4       Press [∨] or [∧].         The lower display       Press [∨] or [∧].         The lower display flashes.       If "RUN/READY selection" is set as the DI assignment, the display does not flash and the mode cannot be changed using the keys.         6       Do not press any key for 2 s. The new | 3       Press [PARA] several times. E   is shown on the upper display and □ on the lower display.       Press [<], [∨], or [∧]. The rightmost digit on the lower display means that the event main setting is "0." |
|                                                                                                    | value stops flashing<br>and the mode is<br>now set.                                                                                                    | 5 Do not press any key for 2 s. The new value stops flashing and is now set.<br>If [MODE] is pressed while the setting is flashing, the status returns to that of step 1.                                          |
| Setup of I                                                                                                    | PID values                                                                                                    |                                                                                                    |
| 1       Press [MODE] once to show the operation display.         association (isplay)       Press [PARA] several times. P-1 (proportional band) is shown on the upper display and the present setting is shown on the lower display.                     | <ul> <li>2</li> <li>But on the screen for specifying parameters is shown with Rn on the upper display.</li> <li>4</li> <li>Press [ &lt; ], [ ∨ ], or [ ∧ ]. The rightmost digit on the lower display flashes and its value can be changed.</li> <li>Change to the desired P value by</li> </ul>            | Use E2 to specify the setting for event 2, and E∃ for event 3.                                                                                                    |
| If the control method                                                                                                    | pressing $[<], [\lor],$                                                                                                    | Use E군H님 to specify the hysteresis setting for event 2, and E∃H님 for event 3.                                                                                                    |
| <ul> <li>Do not press any key and is now set.</li> <li>If [MODE] is pressed while t step 1.</li> </ul>                                                                                                    | Flashing means the<br>setting has not been<br>finalized.<br>The setting range of the<br>proportional band is<br>from 0.1 to 999.9 %.<br>for 2 s. The new value stops flashing<br>he setting is flashing, the status returns to that of                                                                     | Memo                                                                                                    |
|                                                                                                    |                                                                                                    |                                                                                                    |

Use | - | for specifying the integral time (0–9999 s) and d- | for the derivative time (0–9999 s).

## Parameters

|                                                        | operation settings        |                                      |                                                                                             |                  |         |  |  |  |  |
|--------------------------------------------------------|---------------------------|--------------------------------------|---------------------------------------------------------------------------------------------|------------------|---------|--|--|--|--|
| Display<br>Left: upper display<br>Right: lower display |                           | ltem                                 | Contents                                                                                    | Initial<br>value | Setting |  |  |  |  |
| Value (PV)                                             | Value (SP)                | SP (target value)                    | SP low limit to SP high limit                                                               | 0                |         |  |  |  |  |
| LSP   *1                                               | LSP                       | LSP No. (the last digit)             | 1 to LSP system group (max. 8)                                                              | 1                |         |  |  |  |  |
| 5E, I- *1                                              | Step<br>remaining<br>time | Step No., step remaining time        | Not applicable<br>Step No. indicates whether the process is ramp-up, ramp-down,<br>or soak. | -                |         |  |  |  |  |
| oUt                                                    | Value                     | MV (Manipulated Variable)            | -10.0 to +110.0 %<br>Setting is enabled in MANUAL mode (value flashiing)                    | -                |         |  |  |  |  |
| HERE                                                   | Value                     | Heat MV (Manipulated Variable)       | Not applicable.                                                                             | -                |         |  |  |  |  |
| Cool                                                   | Value                     | Cool MV (Manipulated Variable)       | -10.0 to +110.0 %                                                                           | -                |         |  |  |  |  |
| Value (PV)                                             | AF 1+1                    | AT progress display (the last digit) | Not applicable.                                                                             | -                |         |  |  |  |  |
| EE I                                                   | Value                     | CT current value 1                   | Not applicable.                                                                             | -                |         |  |  |  |  |
| CF5                                                    | Value                     | CT current value 2                   | Not applicable.                                                                             | -                |         |  |  |  |  |
| EI                                                     | Value                     | Internal Event 1 main setting        | -1999 to +9999 U or 0 to 9999 U                                                             | 0                |         |  |  |  |  |
| E (Sb                                                  | Value                     | Internal Event 1 sub-setting         |                                                                                             | 0                |         |  |  |  |  |
| E   *1                                                 | Value                     | Timer remaining time 1               | Not applicable.<br>Upper display: ON delay / OFF delay distinction is displayed.            | -                |         |  |  |  |  |
| E5                                                     | Value                     | Internal Event 2 main setting        | Same as Internal Event 1 main setting                                                       | 0                |         |  |  |  |  |
| E256                                                   | Value                     | Internal Event 2 sub-setting         | Same as Internal Event 1 sub-setting                                                        | 0                |         |  |  |  |  |
| F5 +1                                                  | Value                     | Timer remaining time 2               | Same as Timer remaining time 1                                                              | -                |         |  |  |  |  |
| EB                                                     | Value                     | Internal Event 3 main setting        | Same as Internal Event 1 main setting                                                       | 0                |         |  |  |  |  |
| EBSb                                                   | Value                     | Internal Event 3 sub-setting         | Same as Internal Event 1 sub-setting                                                        | 0                |         |  |  |  |  |
| £3*1                                                   | Value                     | Timer remaining time 3               | Same as Timer remaining time 1                                                              | -                |         |  |  |  |  |
| 1 Display                                              | example                   |                                      |                                                                                             |                  |         |  |  |  |  |

### **Parameter settings**

| nodE    | [ Mode bank ]                  |                                          |                |         |
|---------|--------------------------------|------------------------------------------|----------------|---------|
| Display | Item                           | Contents                                 | Initial value  | Setting |
| Rñ      | AUTO/MANUAL                    | RUEs: AUTO mode nRn: MANUAL mode         | AUTO           |         |
| rr      | RUN/READY                      | rUn: RUN mode rdy: READY mode            | RUN            |         |
| RE      | AT execution/stop instructions | REpF: AT stop REpn: AT execution         | AT stop        |         |
| AFEr    | Auto tuning error              | EnpF: Normal Enpn: Abnormal              | Normal         |         |
| dollt   | Release all DO latchs          | Lton: Latch continue LtoF: Latch release | Latch continue |         |
| Udb, I  | User-defined bit               | dbaF: OFF dban: ON                       | OFF            |         |
| _       |                                |                                          |                |         |

#### SP bank SP

| Display      | Item                             | Contents                      | Initial value | Setting |
|--------------|----------------------------------|-------------------------------|---------------|---------|
| SP- 1~ SP-8  | SP (for LSP1 to 8)               | SP low limit to SP high limit | 0             |         |
| Pid I~ Pid8  | PID group number (for LSP1 to 8) | 1 to 8                        | 1             |         |
| nāP, I~ nāPB | Ramp (for LSP1 to 8)             | 0 to 9999                     | 0             |         |
| tiñ, l∼ tiñB | Soak time (for LSP1 to 8)        | 0.0 to 999.9 or 0 to 9999     | 0             |         |

#### [Event bank] Eu

|                                                                                             | _ |                                      |                                  |               |         |  |  |
|---------------------------------------------------------------------------------------------|---|--------------------------------------|----------------------------------|---------------|---------|--|--|
| Display                                                                                     |   | Item                                 | Contents                         | Initial value | Setting |  |  |
| E I~ES                                                                                      |   | Internal Event 1 to 5 main setting   | -1999 to +9999 U or 0 to 9999 U* | 0             |         |  |  |
| E (Sb ~ ESSb                                                                                |   | Internal Event 1 to 5 sub-setting    |                                  | 0             |         |  |  |
| E (H9 ~ ESH9                                                                                |   | Internal Event 1 to 5 hysteresis     | 0 to 9999*                       | 5             |         |  |  |
| E lon ~ ESon                                                                                | • | Internal Event 1 to 5 ON delay time  | 0.0 to 999.9 or 0 to 9999        | 0             |         |  |  |
| E IoF ~ ESpF                                                                                | ۲ | Internal Event 1 to 5 OFF delay time |                                  | 0             |         |  |  |
| The number of decimal places changes according to the operation type of the internal event. |   |                                      |                                  |               |         |  |  |

of decimal places changes according to the operation type of the internal event.

#### PId [PID bank]

| Display        |                                                                                                    | Item                                 | Contents                                                    | Initial value | Setting |  |  |  |
|----------------|----------------------------------------------------------------------------------------------------|--------------------------------------|-------------------------------------------------------------|---------------|---------|--|--|--|
| P-1~P-8        |                                                                                                    | Proportional band (1 to 8)           | 0.1 to 999.9 %                                              | 5.0           |         |  |  |  |
| 1 - 1 ~ 1 -8   |                                                                                                    | Integration time (1 to 8)            | 0 to 9999 s (No integral control action when set at "0")*   | 120           |         |  |  |  |
| d- 1~ d-8      |                                                                                                    | Derivative time (1 to 8)             | 0 to 9999 s (No derivative control action when set at "0")* | 30            |         |  |  |  |
| rE-I~rE-B      |                                                                                                    | Manual reset (1 to 8)                | -10.0 to +110.0 %                                           | 50.0          |         |  |  |  |
| oL - 1 ~ oL -8 | •                                                                                                    | MV low limit (1 to 8)                | -10.0 to +110.0 %                                           | 0.0           |         |  |  |  |
| oH- 1 ~ oH-8   | •                                                                                                    | MV high limit (1 to 8)               | -10.0 to +110.0 %                                           | 100.0         |         |  |  |  |
| P- IC ~ P-BC   |                                                                                                    | Cool-side proportional band (1 to 8) | 0.1 to 999.9 %                                              | 5.0           |         |  |  |  |
| 1 - IC ~ I -8C |                                                                                                    | Cool-side integration time (1 to 8)  | 0 to 9999 s (No integral control action when set at "0")*   | 120           |         |  |  |  |
| d- 10 ~ d-80   |                                                                                                    | Cool-side derivative time (1 to 8)   | 0 to 9999 s (No derivative control action when set at "0")* | 30            |         |  |  |  |
| oL, IC ~ oL,8C | ۰                                                                                                    | Cool-side MV low limit (1 to 8)      | -10.0 to +110.0 %                                           | 0.0           |         |  |  |  |
| оН, IC ~ оНВС  | ۲                                                                                                    | Cool-side MV high limit (1 to 8)     | -10.0 to +110.0 %                                           | 100.0         |         |  |  |  |
| ' The number o | The number of decimal places changes according to the setting for [23 (integral time and derivative time decimal point position). |                                      |                                                             |               |         |  |  |  |

#### PARB [ Parameter bank ]

|         | Display |   | ltem                                       | Contents                                                                                                    | Initial value | Setting |
|---------|---------|---|--------------------------------------------|----------------------------------------------------------------------------------------------------|---------------|---------|
|         | Ebrt    |   | Control method                             | 0: ON/OFF control 1: Fixed PID                                                                                                    | 0 or 1        |         |
| Contro  | At,oL   |   | MV low limit at AT                         | -10.0 to +110.0 %                                                                                                    | 0.0           |         |
|         | Rt,oH   |   | MV high limit at AT                        | -10.0 to +110.0 %                                                                                                    | 100.0         |         |
| ᅙ       | di FF   |   | ON/OFF control differential                | 0 to 9999 U                                                                                                    | 5             |         |
|         | oFFS    | ۰ | ON/OFF control operating point offset      | -1999 to +9999 U                                                                                                    | 0             |         |
|         | FL      |   | PV filter                                  | 0.0 to 120.0 s                                                                                                    | 0.0           |         |
| PV      | r A     | ۰ | PV ratio                                   | 0.001 to 9.999                                                                                                    | 1.000         |         |
|         | Ы       |   | PV bias                                    | -1999 to +9999 U                                                                                                    | 0             |         |
|         | C 4U    | • | Time proportional cycle unit 1             | 0: Unit of 1 s 1: Fixed at 0.5 s                                                                                                    | 0             |         |
|         |         |   |                                            | 2: Fixed at 0.25 s 3: Fixed at 0.1 s                                                                                                    |               |         |
|         | EA      |   | Time proportional cycle 1                  | 5 to 120 s or 1 to 120 s (5 to 120 s when output includes<br>relay output)                                                                                                    | 10 or 2       |         |
| Timepro | EPo     |   | Time proportional minimum<br>ON/OFF time 1 | Set value: 0<br>H either one of the conditions below is true, 250 ms applies.<br>Otherwise, 1 ms applies.<br>WHI is set for relay output or event output in DO<br>assignment.<br>Time proportional cycle is 10 s or longer.<br>Set value: 1–250<br>H WI is use for relay output or event output in DO<br>assignment,<br>1–49:50 ms applies.<br>SO-250 The set value applies. | 0             |         |
| ortio   | 1905    | • | Time proportional cycle unit 2             | 0: Unit of 1 s 1: Fixed at 0.5 s<br>2: Fixed at 0.25 s 3: Fixed at 0.1 s                                                                                                    | 0             |         |
| nal out | 645     |   | Time proportional cycle 2                  | 5 to 120 s or 1 to 120 s (5 to 120 s when output includes relay output)                                                                                                    | 10 or 2       |         |
| utput   | ΕPα2    |   | Time proportional minimum<br>ONVOFF time 2 | Set value: 0<br>H either one of the conditions below is true, 250 ms applies.<br>Otherwise, 1 ms applies.<br>NW2 is set for relay output or event output in DO assignment.<br>Time proportional cycle is 10 s or longer.<br>Set value: -250<br>If MV2 is set for relay output or event output in DO<br>assignment.<br>1–49: 50 ms applies.                                   | 0             |         |
|         | EPES    | • | Time proportional cycle mode               | 0: Controllability aiming type<br>1: Operation end service life aiming type (Only ON/OFF<br>operation within Time proportional cycle)                                                                                                    | 0 or 1        |         |
| c n     | SPU     | ٠ | SP up ramp (U/min)                         | 0.0 to 999.9 U (No ramp when set at 0.0 U)                                                                                                    | 0.0           |         |
| L 3P    | SPd     | ٠ | SP down ramp (U/min)                       | <u> </u>                                                                                                    | 0.0           |         |

U (unit): The smallest unit of an industrial quantity (°C, Pa, L/min, etc.) of a PV range

#### [EE] [Extended tuning bank]

| Display |   | Item                             | Contents                                                   | Initial value | Setting |
|---------|---|----------------------------------|------------------------------------------------------------|---------------|---------|
| REES    |   | AT type                          | 0: Normal 1: Immediate response 2: Stable*                 | 1             |         |
| SPL 9   | • | SP lag constant                  | 0.0 to 999.9                                               | 0.0           |         |
| AE-P    | • | AT Proportional Band adjust      | 0.00 to 99.99                                              | 1.00          |         |
| RE-1    | • | AT Integral time adjust          | 0.00 to 99.99                                              | 1.00          |         |
| AE-d    | • | AT Derivative time adjust        | 0.00 to 99.99                                              | 1.00          |         |
| AFbF    | • | Type of MV switching point at AT | 0: Default (2/3 of initial PV and SP) 1: SP 2: PV          | 0             |         |
| AFbn    | • | MV switching point PV in AT      | -1999 to +9999 U                                           | 0             |         |
| CerA    | • | Control algorithm                | 0: PID (Conventional PID) 1: Ra-PID (High-performance PID) | 0             |         |
| CL 9    | • | Cooling Gain                     | -10.0 to +110.0 %                                          | 30.0          |         |

\*Normal = standard control characteristics, immediate response = control with quick response to external disturbance, stable = control with less PV fluctuation

: Essential parameters for PV measurement and control

ς

Cont

utpu

Key

- : Basic parameters
- : Required when using optional functions

### Setup bank, etc., settings

| Display                                                                                                    |   | Item                                                                                                    | Contents                                                                                                    | Initial                                                                                                    | Setting |
|----------------------------------------------------------------------------------------------------|---|----------------------------------------------------------------------------------------------------|----------------------------------------------------------------------------------------------------|----------------------------------------------------------------------------------------------------|---------|
| 0.01                                                                                                    |   | PV input range type                                                                                                    | For details, refer to the PV Input Range Table                                                                                                    | Depends                                                                                                    |         |
|                                                                                                    |   |                                                                                                    |                                                                                                    | on the model                                                                                                    |         |
| C 05                                                                                                    |   | Temperature unit                                                                                                    | 0: Celsius (°C)<br>1: Fabrenbeit (°F)                                                                                                    | 0                                                                                                    |         |
| C 03                                                                                                    | ۰ | Reference junction compensation (Cold                                                                                                    | 0: Performed (internal)                                                                                                    | 0                                                                                                    |         |
| C 04                                                                                                    |   | Decimal point position                                                                                                    | 0: No decimal point                                                                                                    | 0                                                                                                    |         |
| E 05                                                                                                    |   | PV range low limit                                                                                                    | 1 to 3: 1 to 3 digits below decimal point<br>When the PV input type is DC voltage/DC current                                                                                                    | 0                                                                                                    |         |
| C 06                                                                                                    |   | PV range high limit                                                                                                    | -1999 to +9999 U                                                                                                    | 1000                                                                                                    |         |
| C 01<br>C 08                                                                                                    | • | SP low limit<br>SP bigh limit                                                                                                    | PV input range low limit to PV input range high limit                                                                                                    | -                                                                                                    |         |
| C 09                                                                                                    | • | PV square root extraction dropout                                                                                                    | 0.0 to 100.0 % (PV square root extraction is not performed                                                                                                    | 0.0                                                                                                    |         |
| F 14                                                                                                    |   | Control action (Direct/Reverse)                                                                                                    | when set at 0.0.)<br>0: Heat control (Reverse action)                                                                                                    | 0                                                                                                    |         |
|                                                                                                    |   |                                                                                                    | 1: Cool control (Direct action)                                                                                                    |                                                                                                    |         |
| LB                                                                                                    | • | Output operation at PV alarm                                                                                                    | 0: Control calculation is continued.<br>1: Output at PV alarm is output.                                                                                                    | 0                                                                                                    |         |
| C 16                                                                                                    | • | Output at PV alarm                                                                                                    | -10.0 to +110.0 %                                                                                                    | 0.0                                                                                                    |         |
| C 18                                                                                                    | • | Output at READY (Heat)<br>Output at READY (Cool)                                                                                                    | -10.0 to +110.0 %                                                                                                    | 0.0                                                                                                    |         |
| E 19                                                                                                    | ٠ | Output operation at changing AUTO/                                                                                                    | 0: Bumpless transfer 1: Preset                                                                                                    | 0                                                                                                    |         |
| 05 0                                                                                                    | • | Preset MANUAL value                                                                                                    | -10.0 to +110.0 %                                                                                                    | 0.0 or 50.0                                                                                                    |         |
| C 21                                                                                                    |   | Initial output type (mode) of PID control                                                                                                    | 0: Auto 1: Not initialized 2: Initialized                                                                                                    | 0                                                                                                    |         |
| C 55                                                                                                    | • | Initial output of PID control                                                                                                    | -10.0 to +110.0 %                                                                                                    | 0.0 or 50.0                                                                                                    |         |
| C 23                                                                                                    | • | Integral time and derivative time decimal                                                                                                    | 0: XXXX (No decimal point) 1: XXX.X                                                                                                    | 0                                                                                                    |         |
| 5 35                                                                                                    |   | point position                                                                                                    | 2: XX.XX 3: X.XXX                                                                                                    |                                                                                                    |         |
| C 28                                                                                                    | H | Heat/Cool control dead zone                                                                                                    | -100.0 to +100.0 %                                                                                                    | 0.0                                                                                                    |         |
| 06 3                                                                                                    |   | LSP system group                                                                                                    | 1 to 4                                                                                                    | 1                                                                                                    | -       |
| 1 31                                                                                                    |   | SP ramp type                                                                                                    | 2: Step operation: When the power is turned ON again, the                                                                                                    | 0                                                                                                    |         |
|                                                                                                    |   |                                                                                                    | step operation is stopped (READY)<br>3: Step operation: When the power is turned ON again. the                                                                                                    |                                                                                                    |         |
| 5 33                                                                                                    |   |                                                                                                    | step operation is reset                                                                                                    |                                                                                                    |         |
| L 32<br>[ 33                                                                                                    |   | SP ramp unit<br>STEP time unit                                                                                                    | 0: 0.1 s 1: 0.1 U/min 2: 0.1 U/h<br>0: 0.1 s 1: 1 s 2: 1 min                                                                                                    | 2                                                                                                    |         |
| 6 34                                                                                                    |   | STEP PV start                                                                                                    | 0: None 1: Up start 2: Down start                                                                                                    | 0                                                                                                    |         |
| C 35<br>C 36                                                                                                    | + | STEP loop<br>CT1 operation type                                                                                                    | 0: Stop 1: Loop 2: Final step continued<br>0: Heater burnout detection                                                                                                    | 0                                                                                                    |         |
| r 27                                                                                                    |   | CT1 autout                                                                                                    | 1: Current value measurement                                                                                                    |                                                                                                    |         |
| 1 31                                                                                                    |   | C11 output                                                                                                    | 2 to 4: Event output 1 to 2                                                                                                    | 0                                                                                                    |         |
| 86.3                                                                                                    | F | CT1 measurement wait time                                                                                                    | 30 to 300 ms                                                                                                    | 30                                                                                                    |         |
| 6 40                                                                                                    | + | CT2 output                                                                                                    | Same as CT1                                                                                                    | 0                                                                                                    |         |
| E 41                                                                                                    |   | CT2 measurement wait time                                                                                                    | Same as CT1                                                                                                    | 30                                                                                                    |         |
| L 42<br>C 43                                                                                                    | + | Control output 1 type                                                                                                    | 0: MV 1: Heat MV 2: Cool MV 3: PV                                                                                                    | 0                                                                                                    |         |
|                                                                                                    |   |                                                                                                    | 4: PV before ratio, bias, and filter<br>5: SP 6: Deviation 7: CT1 current value                                                                                                    |                                                                                                    |         |
|                                                                                                    |   |                                                                                                    | 8: CT2 current value 9: Invalid 10: SP+MV                                                                                                    |                                                                                                    |         |
| E 44                                                                                                    |   | Control output 1 scaling low limit                                                                                                    | -1999 to +9999 U                                                                                                    | 0.0                                                                                                    |         |
| E 45                                                                                                    | _ | Control output 1 scaling high limit                                                                                                    | 0+ 0000 ((())) +                                                                                                    | 100.0                                                                                                    |         |
| E 41                                                                                                    | + | Control output 2 range                                                                                                    | Same as control output 1                                                                                                    | 1                                                                                                    |         |
| E 48                                                                                                    |   | Control output 2 type                                                                                                    | Same as control output 1                                                                                                    | 3                                                                                                    |         |
| C 50                                                                                                    | + | Control output 2 scaling low limit<br>Control output 2 scaling high limit                                                                                                    | Same as control output 1                                                                                                    | 1000                                                                                                    |         |
| E 51                                                                                                    |   | Control output 2 MV scaling bandwidth                                                                                                    | Same as control output 1                                                                                                    | 200                                                                                                    |         |
| 1.64                                                                                                    |   | Communication type                                                                                                    | 3: PLC-Link communication                                                                                                    | 0                                                                                                    |         |
| C 65                                                                                                    |   | Station address                                                                                                    | 0 to 127 (Communication is disabled when set at "0".)                                                                                                    | 0                                                                                                    |         |
| C 67                                                                                                    |   | Data format (Data length)                                                                                                    | 0:7 bits 1:8 bits                                                                                                    | 1                                                                                                    |         |
| C 68                                                                                                    |   | Data format (Parity)                                                                                                    | 0: Even parity 1: Odd parity 2: None parity                                                                                                    | 0                                                                                                    |         |
| C 10                                                                                                    |   | 1 1373 7070037 (\$700 007)                                                                                                    | Or 1 bit 1: 7 bits                                                                                                    | 0                                                                                                    |         |
|                                                                                                    | • | Communication minimum response time                                                                                                    | 0:1 bit 1:2 bits<br>1 to 250 ms                                                                                                    | 0                                                                                                    |         |
| E ]                                                                                                    | • | Communication minimum response time<br>Key operation type                                                                                                    | 0:1 bit 1:2 bits<br>1 to 250 ms<br>0: Standard type 1: Special type<br>0: channel 1: AUTO (MANUAL selection                                                                                                    | 0                                                                                                    |         |
| C 11<br>C 12                                                                                                    | • | Communication minimum response time<br>Key operation type<br>[MODE] key function                                                                                                    | 0: 1 bit 1: 2 bits<br>1 to 250 ms<br>0: Standard type 1: Special type<br>0: Invalid 1: AUTO/MANUAL selection<br>2: RUN/READY selection                                                                                                    | 0<br>0<br>3<br>0<br>1                                                                                                    |         |
| C 11<br>C 12                                                                                                    | • | Data format (Stop bit)<br>Communication minimum response time<br>Key operation type<br>[MODE] key function                                                                                                    | 0: 1 bit 1: 2 bits<br>10 250 ms<br>0: Standard type 1: Special type<br>0: Invalid 1: AUTO/MANUAL selection<br>2: RUN/READY selection<br>3: AT execution/stop instructions<br>4: LSP group selection 5: Release all DD latches                                                                                                    | 0<br>3<br>0<br>1                                                                                                    |         |
| E 11<br>E 12                                                                                                    | • | Data format (Stop bit)<br>Communication minimum response time<br>Key operation type<br>(MODE) key function                                                                                                    | 0: 1 bit 1 : 2 bits<br>11 to 250 ms<br>0: Standard type 1: Special type<br>0: Invalid 1: AUTO/MANUAL selection<br>2: RUNREADV selection<br>3: AT execution/stop instructions<br>4: LSP group selection 5: Release all DO latches<br>6: Invalid 7: User-defined bit 1 selection 8: Invalid<br>BP ch 41107/MANUAL Index Vision 4: 11                                                                                                    | 0 3 0 1 255                                                                                                    |         |
| C 11<br>C 12<br>C 13                                                                                                    | • | Data format (stop bit)<br>Communication minimum response time<br>Key operation type<br>[MODE] key function<br>MODE display setup<br>(sum of the weighting)                                                                                                    | 0: 1 bit 1 : 2 bits<br>10 : 25 m display 1 : 5 pecial type<br>0: Standard type 1 : 5 pecial type<br>0: randal 1 : AUTO/MANUAL selection<br>2: RUV/READY selection<br>3: AT execution/stop instructions<br>4: LSP group selection 5: Release all DO latches<br>6: Invalid 7: 2 User - edined bit 1: selection 8: Invalid<br>Bit 0: AUTO/MANUAL display (Enabled: +1)<br>Bit 1: RUV/READY display (Enabled: +2)                                                                                                    | 0<br>3<br>0<br>1<br>255                                                                                                  |         |
| 0 11<br>0 12<br>0 12                                                                                                    | • | Jaca Jordan (Sob Jol)<br>Communication minimum response time<br>Key operation type<br>[MODE] key function<br>MODE display setup<br>(Sum of the weighting)                                                                                                    | 0: 1 bit 1 : 2 bits<br>1 to 250 ms<br>0: Standard type 1: Special type<br>0: Standard type 1: Special type<br>0: Invalid 1: XUTO/MANUAL selection<br>2: RUVREADY selection<br>3: AT execution/top instructions<br>4: LSP group selection 5: Release all DO latches<br>6: Invalid 7: LUS=-defined bit 1 selection 8: Invalid<br>Bit 0: AUTO/MANUAL display (Enabled: +1)<br>Bit 1: RUVREADY display (Enabled: +2)<br>Bit 2: RUVREADY display (Enabled: +2)<br>Bit 3: AT Stop/Start display (Enabled: +8)                                                                                                    | 0<br>3<br>0<br>1<br>255                                                                                                  |         |
| C 12<br>C 12<br>C 13                                                                                                    |   | Jora Jorna (Sob pil)<br>Communication minimum response time<br>Key operation type<br>[MODE] key function<br>MODE display setup<br>(Sum of the weighting)                                                                                                    | 0: 1 bit 1 : 2 bits<br>11 bit 525 ms<br>0: Standard type 1: Special type<br>0: Standard type 1: Special type<br>0: read 1: 2 th 2 (0) (0) (0) (0) (0) (0) (0) (0) (0) (0)                                                                                                    | 0<br>3<br>0<br>1                                                                                                    |         |
| 11 3<br>97 3<br>97 3<br>97 3<br>97 3                                                                                                    | • | Uda Jordan (stop bit)<br>Communication minimum response time<br>Key operation type<br>[MODE] key function<br>MODE display setup<br>(Sum of the weighting)                                                                                                    | 0: 1 bit 1 : 2 bits<br>11 to 250 ms<br>0: Standard type 1: Special type<br>0: Standard type 1: Special type<br>0: rowald 1: AUTO/MANUAL selection<br>2: RU/NEADY selection<br>3: AT execution/top Instructions<br>4: USP group selection 5: Release all Do latches<br>6: forwald 7: Use-defined bit 1: Staff and 1:<br>Bit 1: RU/NEADY display (Enabled: +1)<br>Bit 1: RU/NEADY display (Enabled: +2)<br>Bit 2: Invalid<br>Bit 2: Auto-defined bit 1: OA/UFF display (Enabled: +32)<br>Bit 5: to 7: Invalid                                                                                                    | 0<br>0<br>3<br>0<br>1<br>255                                                                                             |         |
| 11 1<br>5 2<br>5 2<br>5 7<br>7<br>7<br>7<br>7<br>7                                                                                                    |   | Uda Jordan (Sob pil)<br>Communication minimum response time<br>Key operation type<br>[MODE] key function<br>MODE display setup<br>(Sum of the weighting)<br>[Sum of the weighting)                                                                                                    | 0: 1 bit 1 : 2 bits<br>11 to 250 ms<br>0: Standard type 1: Special type<br>0: Standard type 1: Special type<br>0: rowald 1: AUTO/MANUAL selection<br>2: RU/NEADY selection<br>3: AT execution/dop Instructions<br>4: LSP group selection 5: Release all Do Latches<br>6: Invalid 7: User defined bit 1 selection 8: Invalid<br>Bit 2: AUTO/MANUAL display (Enabled: +1)<br>Bit 1: RW/NEADY display (Enabled: +2)<br>Bit 2: Invalid<br>Bit 4: Release all Do Latches display (Enabled: +8)<br>Bit 4: Release all Do Latches display (Enabled: +16)<br>Bit 5: Group (Enabled: +1)<br>Bit 0: FV display (Enabled: +1)<br>Bit 0: FV display (Enabled: +1)<br>Bit 1: 59 display (Enabled: +1)                                                                                                    | 0<br>3<br>0<br>1<br>255<br>15                                                                                            |         |
| 11 1<br>5 5<br>5 7<br>9<br>19<br>10<br>10<br>10<br>10<br>10<br>10<br>10<br>10<br>10<br>10<br>10<br>10<br>10                                                                                                    | • | Uda Jordan (Sob pil)<br>Communication minimum response time<br>Key operation type<br>[MODE] key function<br>MODE display setup<br>(Sum of the weighting)<br>PV/SP display setup<br>(Sum of the weighting)                                                                                                    | 0: 1 bit 1: 2 bits<br>1: to 250 ms<br>0: Standard type 1: Special type<br>0: Standard type 1: Special type<br>0: rowald 1: 4: 10/00 ANUAL selection<br>2: RUNREADY selection<br>3: All sectors of the selection 8: Invalid<br>8: A Towardshirot And Lingbard the selection 8: Invalid<br>Bit 2: All And AnuAL display (Enabled: -1)<br>Bit 1: RUNREADY display (Enabled: +2)<br>Bit 2: Invalid<br>Bit 3: All Stop/Start display (Enabled: +8)<br>Bit 3: All Stop/Start display (Enabled: +16)<br>Bit 5: Stop/Start display (Enabled: +12)<br>Bit 1: 59 display (Enabled: +1)<br>Bit 1: 59 display (Enabled: +12)<br>Bit 1: 59 display (Enabled: +2)<br>Bit 1: 59 display (Enabled: +2)<br>Bit 1: 59 display (Enabled: +2)<br>Bit 2: Stop/Start display (Enabled: +2)<br>Bit 2: Stop/Start display (Enabled: +2)<br>Bit 2: Stop/Stop/Start display (Enabled: +2)<br>Bit 2: Stop/Start display                                                                                                    | 0<br>3<br>0<br>1<br>255                                                                                                  |         |
| C 73<br>C 73<br>C 74<br>C 74                                                                                                    |   | Jaca Jordan (Sob Bil)<br>Communication minimum response time<br>Rey operation type<br>[MODE] key function<br>MODE display setup<br>(Sum of the weighting)<br>PV/SP display setup<br>(Sum of the weighting)<br>MV display setup                                                                                                    | 0: 1 bit 1: 2 bits<br>11 bit 2: 5 bits<br>0: Standard type 1: Special type<br>0: Standard type 1: Special type<br>0: Standard type 1: Special type<br>3: AT execution/top instructions<br>4: LSP group selection 5: Release all DO latches<br>6: Invalid 7: LVB-redefined bit 1: Stelection 8: Invalid<br>Bit 0: AUTO/MANUAL display (Enabled: +1)<br>Bit 1: RUN/REA/V display (Enabled: +2)<br>Bit 3: AT Stop/Start display (Enabled: +8)<br>Bit 3: AT Stop/Start display (Enabled: +8)<br>Bit 3: LSV endefined bit 1: NU/FEA/VF display (Enabled: +32)<br>Bit 6: VDr display (Enabled: +1)<br>Bit 1: SUSPE adding (Enabled: +1)<br>Bit 1: SUSPE adding (Enabled: +1)<br>Bit 1: Stop Stoppe (Enabled: +1)<br>Bit 3: Stoppe (Enabled: +1)<br>Bit 3: Stoppe (Enabled: +1)                                                                                                    | 0<br>3<br>0<br>1<br>255<br>15                                                                                            |         |
| C 79<br>C 79<br>C 79<br>C 79<br>C 79                                                                                                    | • | Uda Jordan (Sob Dif)<br>Communication minimum response time<br>Key operation type<br>[MODE] key function<br>MODE display setup<br>(Sum of the weighting)<br>PV/SP display setup<br>(Sum of the weighting)<br>MV display setup<br>(Sum of the weighting)                                                                                                    | 0: 1 bit 1 : 2 bits<br>1 to 250 ms<br>0: Standard type 1: Special type<br>0: Standard type 1: Special type<br>0: Standard type 1: Special type<br>3: AT execution/top instructions<br>4: LSP group selection 5: Release all DO latches<br>6: Invalid 7: LSP-edfende bit 1 selection 8: Invalid<br>Bit 0: AUTO/MANUAL display (Enabled: +1)<br>Bit 1: RUNREADV selection 4:<br>Bit 3: AT Stop/Start display (Enabled: +2)<br>Bit 3: AT Stop/Start display (Enabled: +2)<br>Bit 3: LSP of group wither bit 1: ON/CF display (Enabled: +2)<br>Bit 5: User defme bit 1: ON/CF display (Enabled: +2)<br>Bit 5: User defme bit 1: ON/CF display (Enabled: +2)<br>Bit 5: User defme bit 1: ON/CF display (Enabled: +2)<br>Bit 5: User defme bit 1: ON/CF display (Enabled: +2)<br>Bit 5: User defme umber display (Enabled: +4)<br>Bit 1: SP resplay (Enabled: +1)<br>Bit 0: PM display (Enabled: +1)<br>Bit 0: PM display (Enabled: +2)<br>Bit 0: ON/ display (Enabled: +2)<br>Bit 0: ON/ display (Enabled: +2)<br>Bit 0: ON/ display (Enabled: +2)<br>Bit 2: LNgal down of the display (Enabled: +2)<br>Bit 2: LNgal down of the display (Enabled: +2)<br>Bit 3: LNgal down of the disp                                                                                                    | 0<br>3<br>0<br>1<br>255<br>15                                                                                            |         |
| с 12<br>с 12<br>с 13<br>с 13                                                                                                    |   | Und a formanication minimum response time<br>Key operation type<br>[MODE] key function<br>MODE display setup<br>(Sum of the weighting)<br>PV/SP display setup<br>(Sum of the weighting)<br>MV display setup<br>(Sum of the weighting)                                                                                                    | 0: 1 bit 1 : 2 bits<br>11 to 250 ms<br>0: Standard type 1: Special type<br>0: Standard type 1: Special type<br>0: Namid 1: 4XU70MANUA selection<br>2: RUVREADY selection<br>3: All execution/topinstructions<br>4: LSP group selection 5: Release all DO latches<br>6: Invalid 7: LBV=redefined bit 1 selection 8: Invalid<br>Bit 0: AUTO/MANUAL display (Enabled: +2)<br>Bit 1: RUVREADY display (Enabled: +2)<br>Bit 1: RUVREADY display (Enabled: +8)<br>Bit 4: Release all DO latches display (Enabled: +8)<br>Bit 4: Subser defined bit 1: OV/CFF display (Enabled: +22)<br>Bit 0: DV and type display (Enabled: +2)<br>Bit 0: CPV display (Enabled: +2)<br>Bit 0: CPV display (Enabled: +2)<br>Bit 1: Net MEADY (Enabled: +1)<br>Bit 1: Net Micro MV display (Enabled: +4)<br>Bit 1: Net Micro MV display (Enabled: +2)<br>Bit 1: Net Micro MV display (Enabled: +2)<br>Bit 1: Net Micro MV display (Enabled: +2)<br>Bit 1: Net Micro MV display (Enabled: +2)<br>Bit 1: Net Micro MV display (Enabled: +2)<br>Bit 1: Net Micro MV display (Enabled: +2)<br>Bit 1: Net Micro MV display (Enabled: +2)<br>Bit 1: Net Micro MV display (Enabled: +4)<br>Bit 3: AT providi                                                                                                    | 0<br>3<br>0<br>1<br>255<br>15                                                                                            |         |
| с 13<br>с 13<br>с 13<br>с 13<br>с 13<br>с 14<br>с 15<br>с 15                                                                                                    |   | Unda Johnak (Sob pill)<br>Communication minimum response time<br>Key operation type<br>[MODE] key function<br>MODE display setup<br>(Sum of the weighting)<br>PV/SP display setup<br>(Sum of the weighting)<br>MV display setup<br>(Sum of the weighting)<br>EV display setup                                                                                                    | 0: 1 bit 1 : 2 bits<br>11 to 250 ms<br>1: 50 - 50 ms<br>1: 50 - 50 ms<br>2: RU/READY selection<br>2: RU/READY selection<br>2: RU/READY selection<br>3: AT execution/story instructions<br>4: L59 group selection 5: Release all DO latches<br>6: hundl at 7. User defined bit 1: selection 8: invalid<br>Bit 1: RU/READY display (Enabled: +2)<br>Bit 1: RU/READY display (Enabled: +2)<br>Bit 3: AT Scoop/Start display (Enabled: +8)<br>Bit 3: Stor 4: defined bit 1: ON/CFF display (Enabled: +32)<br>Bit 3: L59 display (Enabled: +1)<br>Bit 1: SP display (Enabled: +2)<br>Bit 3: Dr 7: Invalid<br>Bit 0: CFV display (Enabled: +1)<br>Bit 1: Set display (Enabled: +1)<br>Bit 1: Set display (Enabled: +2)<br>Bit 3: Dr 7: Invalid<br>Bit 0: ON display (Enabled: +2)<br>Bit 3: CF 7: Invalid<br>Bit 1: Heat W/Cook W display (Enabled: +2)<br>Bit 3: AT progress display (Enabled: +2)<br>Bit 3: AT progress display (Enabled: +8)<br>Bit 3: AT progress display (Enabled: +8)<br>Bit 3: AT progress display (Enabled: +8)<br>Bit 3: AT progress display (Enabled: +8)<br>Bit 4: AT Story (Enabled: +8)<br>Bit 4: AT progress display (Enabled: +8)<br>Bit 4: AT progress display (Enabled: +8)<br>Bit 4: AT progress displ                                                                                                    | 0<br>0<br>3<br>0<br>1<br>255<br>15<br>15<br>0                                                                            |         |
| C 79<br>C 79<br>C 79<br>C 79<br>C 79<br>C 79<br>C 75<br>C 76                                                                                                    |   | Unda Johna (Sob pil)<br>Communication minimum response time<br>Key operation type<br>[MODE] key function<br>MODE display setup<br>(Sum of the weighting)<br>PV/SP display setup<br>(Sum of the weighting)<br>MV display setup<br>(Sum of the weighting)<br>EV display setup<br>(Operation display)                                                                                                    | 0: 1 bit 1 : 2 bits<br>11 to 250 ms<br>C: Standard type 1: Special type<br>C: Standard type 1: Special type<br>2: RU/READY selection<br>2: RU/READY selection<br>3: R d'excution/totip instructions<br>4: LSP group selection 5: Release all DO latches<br>6: Invalid 7: User defined bit 1: Selection 8: Invalid<br>Bit 0: AITO/MANUAL display (Enabled: +1)<br>Bit 1: RU/READY display (Enabled: +2)<br>Bit 2: Invalid<br>Bit 0: Ator defined bit 1: ONOFF display (Enabled: +2)<br>Bit 1: Spe display (Enabled: +0)<br>Bit 1: Spe display (Enabled: +1)<br>Bit 1: Spe display (Enabled: +1)<br>Bit 1: Spe display (Enabled: +1)<br>Bit 1: Spe display (Enabled: +1)<br>Bit 1: Spe display (Enabled: +1)<br>Bit 1: Spe display (Enabled: +1)<br>Bit 1: Heat W/Cool W display (Enabled: +2)<br>Bit 1: Heat W/Cool W display (Enabled: +2)<br>Bit 2: Heat W/Cool W display (Enabled: +2)<br>Bit 2: Heat W/Cool W display (Enabled: +2)<br>Bit 2: Heat W/Cool W display (Enabled: +2)<br>Bit 2: Heat W/Cool W display (Enabled: +2)<br>Bit 2: Heat W/Cool W display (Enabled: +2)<br>Bit 2: Heat W/Cool W display (Enabled: +2)                                                                                                    | 0<br>0<br>3<br>0<br>1<br>255<br>15<br>15<br>0                                                                            |         |
| C 79<br>C 79<br>C 79<br>C 74<br>C 75<br>C 76                                                                                                    |   | Data Jordan (Sob Bir)<br>Communication minimum response time<br>Rey operation type<br>[MODE] key function<br>MODE display setup<br>(Sum of the weighting)<br>PV/SP display setup<br>(Sum of the weighting)<br>MV display setup<br>(Sum of the weighting)<br>EV display setup<br>(Sum of the weighting)                                                                                                    | 0: 1 bit 1 2 bits<br>10: 250 m<br>10: 250 m<br>10:                                                                                 | 0<br>0<br>1<br>255<br>15<br>0<br>0<br>0<br>0<br>0                                                                        |         |
| с 11<br>с 12<br>с 13<br>с 14<br>с 15<br>с 15<br>с 15<br>с 15                                                                                                    |   | Data Jordan (Sob Dif)<br>Communication minimum response time<br>Rey operation type<br>[MODE] key function<br>MODE display setup<br>(Sum of the weighting)<br>PV/SP display setup<br>(Sum of the weighting)<br>MV display setup<br>(Sum of the weighting)<br>EV display setup<br>(Operation display)<br>Event remaining time display setup<br>(Operation display)                                                                                                    | 0: 1 bit 1 2 bits<br>11 to 250 ms<br>15 a 250 ms<br>15 a 250 ms<br>25 RUMARLAY selection<br>25 RUMARLAY selection<br>25 RUMARLAY selection<br>35 RUMARLAY selection<br>35 RUMARLAY selection<br>35 RUMARLAY selection<br>36 RUMARLAY selection<br>36 RUMARLAY selection<br>36 RUMARLAY SELECTION<br>36 RUMARLAY SELECTION<br>36 RUMARL                                                                                                    | 0<br>0<br>3<br>0<br>1<br>255<br>15<br>15<br>0<br>0                                                                       |         |
| сті<br>стр<br>стр<br>стр<br>стр<br>стр<br>стр<br>стр<br>стр<br>стр<br>стр                                                                                                    |   | Data Jordan (Sob Dif)<br>Communication minimum response time<br>Key operation type<br>[MODE] key function<br>MODE display setup<br>(Sum of the weighting)<br>PV/SP display setup<br>(Sum of the weighting)<br>MV display setup<br>(Sum of the weighting)<br>EV display setup<br>(Operation display)<br>Event remaining time display setup<br>(Operation display)                                                                                                    | 0: 1 bit 1 2 bits<br>11 bit 25 m<br>15 a 25 m<br>15 a 25 m<br>15 a 25 m<br>25 RUMARLY selection<br>25 RUMARLY selection<br>25 RUMARLY selection<br>35 RUMARLY selection<br>35 RUMARLY selection<br>35 RUMARLY selection<br>36 RUMARLY selection<br>36 RUMARLY selection<br>36 RUMARLY selection<br>36 RUMARLY selection<br>37 RUMARLY selection<br>38 RUMARLY selection<br>38 RUMARLY selection<br>38 RUMARLY selection<br>38 RUMARLY selection<br>38 RUMARLY selection<br>38 RUMARLY selection<br>38 RUMARLY selection<br>38 RUMARLY selection<br>38 RUMARLY selection<br>38 RUMARLY selection<br>38 RUMARLY selection<br>38 RUMARLY selection<br>38 RUMARLY selection<br>38 RUMARLY selection<br>39 RUMARLY selection<br>39 RUMARLY selection<br>39 RUMARLY selection<br>30 RUMARLY selection<br>30 RUMARLY selection<br>3                                                                                                    | 0<br>0<br>1<br>255<br>15<br>0<br>0<br>0                                                                                  |         |
| ст)<br>ст)<br>ст)<br>ст)<br>ст)<br>ст)<br>ст)<br>ст)<br>ст)<br>ст)                                                                                                    |   | Data Jordan (Sob Dif)<br>Communication minimum response time<br>Key operation type<br>[MODE] key function<br>MODE display setup<br>(Sum of the weighting)<br>PV/SP display setup<br>(Sum of the weighting)<br>MV display setup<br>(Sum of the weighting)<br>EV display setup<br>(Operation display)<br>Event remaining time display setup<br>(Operation display)<br>CT input current value display setup                                                                                                    | 0: 1 bit 1 2 bits<br>10: 25 m display<br>10: 25 m display<br>2: RUMARDV selection<br>2: RUMREDV selection<br>2: RUMREDV selection<br>3: RUMREDV selection<br>3: RUMREDV selection<br>3: RUMREDV selection<br>3: RUMREDV selection<br>3: RUMREDV selection<br>8: 0 child 2: 2 bits reddende bit 1 selection 8: Invalid<br>RUMREDV selection<br>1: RUMREDV display (Enabled: +2)<br>18: 4: Selection<br>18: 1 child 1: 2 bits reddende bit 1 ON/OFF display (Enabled: +32)<br>18: 1 child 1: 2 bits reddende bit 1 ON/OFF display (Enabled: +2)<br>18: 1 child 1: 2 bits reddende bit 1 ON/OFF display (Enabled: +32)<br>18: 1 child 1: 2 bits reddended: +10<br>18: 1 child 1: 2 bits reddended: +10<br>18: 1 child 1: 2 bits reddended: +10<br>18: 1 child 1: 2 bits reddended: +10<br>18: 1 child 1: 2 bits reddended: +10<br>18: 1 child 1: 2 bits reddended: +10<br>18: 1 child 1: 2 bits reddended: +10<br>18: 1 child 1: 2 bits reddended: +10<br>18: 1 child 1: 2 bits reddended: +10<br>18: 1 child 1: 2 bits reddended: +10<br>10: 1 child 1: 2 bits reddended: +10<br>10: 1 child 1: 2 bits reddended: +10<br>10: 1 child 1: 2 bits reddended: +10<br>2: 2 bits redden 1: 1 bits reddended: +10<br>2: 2 bits redden 1: 1 bits reddended<br>1: Internal event 1: 1 bits reddended<br>3: Attrianal event 1: 1 bits reddended<br>3: Attrianal event 1: 1 bits reddended<br>3: Attrianal event 1: 1 bits reddended<br>3: Attrianal event 1: 1 bits reddended<br>3: Attrianal event 1: 1 bits reddended<br>3: Attrianal event 1: 1 bits reddended<br>3: Attrianal event 1: 1 bits reddended<br>3: Attrianal event 1: 1 bits reddended<br>4: Net displayed<br>3: Attrianal event 1: 1 bits reddended<br>4: Net displayed<br>3: Attrianal event 1: 1 bits reddended<br>4: Net displayed                                                                                                    | 0<br>0<br>3<br>0<br>1<br>255<br>15<br>15<br>0<br>0<br>1                                                                  |         |
| С 11<br>С 12<br>С 13<br>С 13<br>С 15<br>С 15<br>С 15<br>С 15<br>С 15                                                                                                    |   | Data Jordan (Sob Dif)<br>Communication minimum response time<br>Key operation type<br>(MODE) key function<br>MODE display setup<br>(Sum of the weighting)<br>PV/SP display setup<br>(Sum of the weighting)<br>WV display setup<br>(Sum of the weighting)<br>EV display setup<br>(Operation display)<br>Event remaining time display setup<br>(Operation display)<br>CT input current value display setup<br>(Operation display)                                                                                                    | 0: 1 bit 1 : 2 bits<br>11 bit 25 m<br>11 bit 25 m<br>11 bit 25 m<br>11 bit 25 m<br>11 bit 25 m<br>11 bit 25 m<br>11 bit 25 m<br>12 RUNREDV selection<br>2. RUNREDV selection<br>3. RUNREDV selection<br>3. RUNREDV selection<br>3. RUNREDV selection<br>3. RUNNEDV depind price final dect<br>10 bit 1. RUNREDV depind price final dect<br>11 RUNREDV depind price final dect<br>11 RUNREDV depind price final dect<br>11 RUNREDV depind price final dect<br>11 RUNREDV depind price final dect<br>11 RUNREDV depind price final dect<br>11 RUNREDV depind price final dect<br>11 RUNREDV depind price final dect<br>11 RUNREDV depind price final dect<br>11 Set display (Enabled: +2)<br>11 Set 3 display (Enabled: +2)<br>11 Set 3 display (Enabled: +2)<br>11 Set 3 display (Enabled: +2)<br>11 Set 3 display (Enabled: +2)<br>12 Set 3 display (Enabled: +2)<br>13 Set 3 runvalid<br>11 Set 4 display (Enabled: +2)<br>18 R : 1 reat NV(cond NV display (Enabled: +2)<br>18 R : 1 reat NV(cond NV display (Enabled: +2)<br>19 R : 1 reat NV(cond NV display (Enabled: +2)<br>10 R : 1 reat NV(cond NV display (Enabled: +2)<br>10 R : 1 reat R = 1 reat R = 1 reat R = 1 reat R = 1 reat R = 1 reat R = 1 reat R = 1 reat R = 1 reat R = 1 reat R = 1 reat R = 1 reat R = 1 reat R = 1 reat R = 1 reat R = 1 reat R = 1 reat R = 1 reat R = 1 reat R = 1 reat R = 1 reat R = 1 reat R = 1 reat R = 1 reat R = 1 reat R = 1 reat R = 1 reat R =                                                                                                    | 0<br>0<br>3<br>0<br>1<br>1<br>255<br>15<br>15<br>0<br>0<br>1<br>1<br>1<br>1<br>1<br>1<br>1<br>1<br>1<br>1<br>1<br>1<br>1 |         |
| 11 1<br>51 2<br>19 2<br>19 2<br>19 2<br>10 2<br>11 2<br>11 2<br>11 2<br>11 2<br>11 2<br>11 2<br>11                                                                                                    |   | Data Jordan (Stop Bir)<br>Communication minimum response time<br>Rey operation type<br>[MODE] key function<br>MODE display setup<br>(Sum of the weighting)<br>PV/SP display setup<br>(Sum of the weighting)<br>MV display setup<br>(Sum of the weighting)<br>EV display setup<br>(Sum of the weighting)<br>EV display setup<br>(Operation display)<br>Event remaining time display setup<br>(Operation display)<br>EV display setup<br>(Operation display)<br>EV display setup<br>(Operation display)                                                                                                    | 0; 1 bit 1 2 bits<br>10 250 mi<br>0: Standard type 1: Special type<br>0: Standard type 1: Special type<br>0: Standard type 1: Special type<br>0: Nardl 1: AUTO/MANUAL selection<br>2: RU/NEADY selection<br>3: AT execution/stop instructions<br>4: SP group selection 5: Release all DO latches<br>Bit 0: AUTO/MANUAL display (Enabled: +1)<br>Bit 1: RU/NEADY selection<br>Bit 3: AT Stop/Start display (Enabled: +2)<br>Bit 3: AT Stop/Start display (Enabled: +2)<br>Bit 3: AT Stop/Start display (Enabled: +2)<br>Bit 3: AT Stop/Start display (Enabled: +2)<br>Bit 4: Release all DO latches display (Enabled: +2)<br>Bit 3: AT Stop/Start display (Enabled: +2)<br>Bit 0: PV display (Enabled: +2)<br>Bit 0: PV display (Enabled: +2)<br>Bit 0: PV display (Enabled: +1)<br>Bit 1: Hart MW/Cool NW display (Enabled: +4)<br>Bit 2: Liser group number display (Enabled: +2)<br>Bit 3: AT progress display (Enabled: +2)<br>Bit 1: Set value of Internal event 1 as displayed<br>1: Set value of Internal event 1 as displayed<br>2: Set values of Internal event 1 as displayed<br>2: Set values of Internal event 1 as displayed<br>2: Set values of Internal event 1 as displayed<br>2: Set values of Internal event 1 as displayed<br>2: Set values of Internal event 1 as displayed<br>2: Set values of Internal event 1 as displayed<br>2: Set values of Internal event 1 as displayed<br>2: Set values of Internal event 1 as displayed<br>2: Set values of Internal event 1 as displayed<br>2: Internal event 1 as displayed<br>3: Internal event 1 as displayed<br>4: C11 current values is displayed<br>3: C11 current values is displayed<br>3: C11 current value                                                                                                    | 0<br>0<br>3<br>0<br>1<br>1<br>255<br>15<br>15<br>0<br>0<br>1<br>1<br>0<br>0<br>0                                         |         |
| с 11<br>с 12<br>с 13<br>с 13<br>с 13<br>с 15<br>с 15<br>с 15<br>с 15<br>с 15<br>с 15<br>с 15<br>с 17<br>с 17<br>с 17<br>с 17<br>с 17<br>с 17<br>с 13<br>с 13<br>с 13<br>с 13<br>с 13<br>с 13<br>с 13<br>с 13         |   | Data Jordan (Sob Bid)<br>Communication minimum response time<br>Rey operation type<br>[MODE] key function<br>MODE display setup<br>(Sum of the weighting)<br>PV/SP display setup<br>(Sum of the weighting)<br>MV display setup<br>(Sum of the weighting)<br>EV display setup<br>(Operation display)<br>Event remaining time display setup<br>(Operation display)<br>User level                                                                                                    | 0: 1 bit 1 2 bits<br>10 2 50 m3<br>10 2 50 m3<br>2 Standard type 1: Special type<br>0: Standard type 1: Special type<br>0: Standard type 1: Special type<br>3: AT execution/topinstructions<br>4: LSP group selection 5: Release all DO latches<br>6: Invalid 7: LWP - edime bit 1: selection 8: Invalid<br>Bit 0: AUTO/MANUAL display (Enabled: +1)<br>Bit 1: RUN/EADV sights (Enabled: +2)<br>Bit 3: AT Stop/Start display (Enabled: +2)<br>Bit 3: AT Stop/Start display (Enabled: +1)<br>Bit 1: RUN/EADV sights (Enabled: +2)<br>Bit 0: CPV display (Enabled: +1)<br>Bit 1: SUR 2: LSP group number display (Enabled: +4)<br>Bit 2: LSP group number display (Enabled: +4)<br>Bit 2: LSP group number display (Enabled: +4)<br>Bit 2: LSP group number display (Enabled: +4)<br>Bit 2: LSP group number display (Enabled: +4)<br>Bit 2: LSP group number display (Enabled: +4)<br>Bit 2: LSP group number display (Enabled: +4)<br>Bit 3: AT grogress display (Enabled: +4)<br>Bit 3: At tor 7: Invalid<br>Bit 3: At tor 7: Invalid<br>Direct displayed<br>1: Set values of Internal event 1 to 2 are displayed<br>2: Set values of Internal event 1 to 2 are displayed<br>2: Set values of Internal event 1 to 2 are displayed<br>2: Internal event 1 to 2 is displayed<br>3: Internal event 1 to 2 is displayed<br>3: Internal event 1 to 2 is displayed<br>3: Internal event 1 to 2 is displayed<br>3: CTI current values is displayed<br>3: CTI current values is displayed<br>3:                                                                                                    | 0<br>0<br>3<br>0<br>1<br>1<br>255<br>15<br>15<br>0<br>0<br>0<br>0<br>0                                                   |         |
| с 11<br>с 12<br>с 13<br>с 13<br>с 13<br>с 13<br>с 13<br>с 15<br>с 15<br>с 15<br>с 15<br>с 15<br>с 15<br>с 16<br>с 17<br>с 12<br>с 12<br>с 12<br>с 12<br>с 13<br>с 13<br>с 13<br>с 13<br>с 13<br>с 13<br>с 13<br>с 13 |   | Data Jordan (Sob Dif)<br>Communication minimum response time<br>Rey operation type<br>[MODE] key function<br>MODE display setup<br>(Sum of the weighting)<br>PV/SP display setup<br>(Sum of the weighting)<br>MV display setup<br>(Sum of the weighting)<br>EV display setup<br>(Operation display)<br>Event remaining time display setup<br>(Operation display)<br>CT input current value display setup<br>(Operation display)<br>User level<br>Status indicator                                                                                                    | 0: 1 bit 1 2 bits<br>11 to 250 m<br>1: 0 250 m<br>1: 0 250 m                                                                                                    | 0<br>0<br>3<br>0<br>1<br>1<br>255<br>15<br>15<br>0<br>0<br>0<br>0<br>0<br>0                                              |         |
|                                                                                                    |   | Joaa Jordan (Sob Dif)<br>Communication minimum response time<br>Key operation type<br>[MODE] key function<br>MODE display setup<br>(Sum of the weighting)<br>PV/SP display setup<br>(Sum of the weighting)<br>MV display setup<br>(Sum of the weighting)<br>EV display setup<br>(Operation display)<br>Event remaining time display setup<br>(Operation display)<br>CT input current value display setup<br>(Operation display)<br>User level<br>Status indicator                                                                                                    | 0: 1 bit 1 2 bits<br>11 bit 25 m<br>15 c35m display<br>2. RUMARDV selection<br>2. RUMREDV selection<br>3. RUMREDV selection<br>3. RUMREDV selection<br>3. RUMREDV selection<br>3. RUMREDV selection<br>4. LSP group selection<br>5. RUMARDV selection<br>Bit 0. RUTO/MANUAL display (Enabled: +1)<br>Bit 1. RUMREDV display (Enabled: +2)<br>Bit 1. RUMREDV display (Enabled: +2)<br>Bit 3. AT Socyfstart display (Enabled: +2)<br>Bit 3. AT Socyfstart display (Enabled: +2)<br>Bit 3. AT Socyfstart display (Enabled: +2)<br>Bit 3. AT Socyfstart display (Enabled: +2)<br>Bit 3. AT Socyfstart display (Enabled: +2)<br>Bit 3. AT Socyfstart display (Enabled: +2)<br>Bit 5. User defined bit 10. NOFF display (Enabled: +2)<br>Bit 5. User defined bit 10. NOFF display (Enabled: +2)<br>Bit 0. PV display (Enabled: +1)<br>Bit 1. Heat WV cool NV display (Enabled: +2)<br>Bit 2. LSP group number display (Enabled: +2)<br>Bit 2. LSP group number display (Enabled: +2)<br>Bit 2. LSP display (Enabled: +1)<br>Bit 1. Heat WV cool NV display (Enabled: +2)<br>Bit 2. Lonald<br>0. RV displayed<br>1. Lettor and the displayed<br>3. Set values of Internal event 1 to 3 are displayed<br>3. Set values of Internal event 1 to 3 are displayed<br>3. Set values of Internal event 1 to 3 are displayed<br>3. Chit displayed<br>1. CTI to 2. current values are displayed<br>3. CTI to 2. current values are displayed<br>3. CTI to 2. current values are displayed<br>3. CTI to 2. current values are displayed<br>3. CTI to 2. current values are displayed<br>3. CTI to 2. current values are displayed<br>3. CTI to 2. current values are displayed<br>3. CTI to 2. current values are displayed<br>3. CTI to 2. current values are displayed<br>3. CTI to 2. current values are displayed<br>3. CTI to 2. current values are displayed<br>4. CTI to 2. Current values are displayed<br>4. CTI to 2. Current values are displayed<br>5. RV displayed<br>4. CTI to 2. Current values are displayed<br>5. RV displayed<br>5. RV displayed<br>5. RV displayed<br>5. RV displayed<br>5. RV displayed<br>6. RV displayed<br>6. RV displayed<br>6. RV displayed<br>6. RV displayed<br>7. RV displayed<br>7. RV displayed<br>7. RV displayed<br>7. RV d                                                                                                    | 0<br>0<br>3<br>0<br>1<br>1<br>255<br>15<br>15<br>0<br>0<br>0<br>0<br>0<br>0<br>0                                         |         |
| сті<br>стэ<br>стэ<br>стъ<br>стъ<br>стъ<br>стъ<br>стъ<br>стъ<br>стъ<br>стъ<br>стъ<br>стъ                                                                                                    |   | Data Jordan (Stop Bif)<br>Communication minimum response time<br>Key operation type<br>[MODE] key function<br>MODE display setup<br>(Sum of the weighting)<br>PV/SP display setup<br>(Sum of the weighting)<br>W display setup<br>(Sum of the weighting)<br>EV display setup<br>(Operation display)<br>Event remaining time display setup<br>(Operation display)<br>CT input current value display setup<br>(Operation display)<br>User level<br>Status indicator                                                                                                    | 0: 1 bit 1 2 bits<br>11 bit 25 ms<br>15 bits<br>15 bits<br>15 bits<br>15 bits<br>16 bits<br>16 bits<br>16 bits<br>16 bits<br>17 bits<br>16 bits<br>17 bits<br>18 bits<br>18 bit | 0<br>0<br>3<br>0<br>1<br>1<br>255<br>15<br>15<br>0<br>0<br>0<br>0<br>0<br>0<br>0                                         |         |
|                                                                                                    |   | Data Jordan (Stop Bir)<br>Communication minimum response time<br>Rey operation type<br>[MODE] key function<br>MODE display setup<br>(Sum of the weighting)<br>PV/SP display setup<br>(Sum of the weighting)<br>MV display setup<br>(Sum of the weighting)<br>EV display setup<br>(Operation display)<br>EV display setup<br>(Operation display)<br>CT input current value display setup<br>(Operation display)<br>User level<br>Status indicator                                                                                                    | 0; 1 bit 1 2 bits<br>1 to 250 ms<br>0: Standard type 1: Special type<br>0: Standard type 1: Special type<br>0: Standard type 1: Special type<br>0: rowald 1: AUTO/MANUAL selection<br>2: RU/READY selection<br>3: AT execution/stop instructions<br>4: SP group selection 5: Release all DO latches<br>Bit 0: AUTO/MANUAL display (Enabled: +1)<br>Bit 1: RU/READY display (Enabled: +2)<br>Bit 3: AT Stop/Start display (Enabled: +2)<br>Bit 3: AT Stop/Start display (Enabled: +16)<br>Bit 3: AT Stop/Start display (Enabled: +16)<br>Bit 3: AT Stop/Start display (Enabled: +2)<br>Bit 0: PV display (Enabled: +2)<br>Bit 0: PV display (Enabled: +2)<br>Bit 0: PV display (Enabled: +1)<br>Bit 1: RU/READY (Enabled: +2)<br>Bit 0: PV display (Enabled: +1)<br>Bit 1: At M/XCod NV display (Enabled: +4)<br>Bit 2: List group number display (Enabled: +2)<br>Bit 3: AT stop/start display (Enabled: +2)<br>Bit 0: PV display (Enabled: +1)<br>Bit 1: At M/XCod NV display (Enabled: +2)<br>Bit 2: List display (Enabled: +1)<br>Bit 1: Start auto 1: Attrastructure to 2: Attrastructure displayed<br>1: Startual continenal event 1: a clasplayed<br>2: Set values of Internal event 1: a clasplayed<br>2: Set values of Internal event 1: a clasplayed<br>2: Set values of Internal event 1: a clasplayed<br>2: Internal event 1: b 3: displayed<br>4: CT 1: corrent values are displayed<br>4: CT 1: corrent values are displayed<br>4: CT 1: corrent values are displayed<br>4: CT 1: corrent values are displayed<br>4: CT 1: corrent values are displayed<br>4: CT 1: corrent values are displayed<br>4: CT 1: corrent values are displayed<br>4: CT 1: corrent values are displayed<br>5: CT 1: Corrent values are displayed<br>5: CT 1: Corrent values are displayed<br>5: CT 1: Corrent values are displayed<br>5: CT 1: Corrent values are displayed<br>6: Not displayed<br>6: Not displayed<br>6: Not displayed<br>6: Not displayed<br>6: Start displayed<br>6: Start displayed<br>6: Start displayed<br>6: Start displayed<br>6: Start displayed<br>6: Start displayed<br>6: Start displayed<br>6: Start displayed<br>6: Start displayed<br>6: Start displayed<br>6: Start displayed<br>6: Start displayed<br>6: Start displayed<br>6:                                                                                                    | 0<br>0<br>3<br>0<br>1<br>1<br>255<br>15<br>15<br>0<br>0<br>0<br>0<br>0<br>0<br>0                                         |         |
| 1 1 1<br>2 2<br>2 1<br>2 1<br>2 1<br>2 1<br>2 1<br>2 1<br>2 1<br>2                                                                                                    |   | Jaca Jordan (Sob Bid)<br>Communication minimum response time<br>Rey operation type<br>[MODE] key function<br>MODE display setup<br>(Sum of the weighting)<br>PV/SP display setup<br>(Sum of the weighting)<br>MV display setup<br>(Sum of the weighting)<br>EV display setup<br>(Operation display)<br>Event remaining time display setup<br>(Operation display)<br>User level<br>Status indicator                                                                                                    | 0: 1 bit 1 2 bits<br>10 z 50 ms<br>10 z 50 ms<br>10 z 50 ms<br>2: RU/READY selection<br>2: RU/READY selection<br>3: RU/READY selection<br>3: RU/READY selection<br>3: RU/READY selection<br>3: AT escucion/xitop instructions<br>4: LSP group selection 5: Release all DO latches<br>6: Invalid 7: LW-release all DO latches<br>10: RU/READY selection<br>10: RU/READY selection                                                                                                    | 0<br>0<br>3<br>0<br>1<br>255<br>15<br>15<br>0<br>0<br>0<br>0<br>0<br>0                                                   |         |
|                                                                                                    |   | Data Jordan (Stop Bir)<br>Communication minimum response time<br>Rey operation type<br>[MODE] key function<br>MODE display setup<br>(Sum of the weighting)<br>PV/SP display setup<br>(Sum of the weighting)<br>MV display setup<br>(Sum of the weighting)<br>EV display setup<br>(Operation display)<br>EV display setup<br>(Operation display)<br>Event remaining time display setup<br>(Operation display)<br>User level<br>Status indicator<br>Number of CT1 turns                                                                                                    | 0: 1 bit 1 2 bits<br>10 z 50 m<br>10 z 50 m<br>10 z 50 m<br>10 z 50 m<br>10 z 50 m<br>11 z 50 m<br>11 z 50 m<br>12 RU/REDV selection<br>23 RU/REDV selection<br>31 AT execution/toty pintructions<br>41 z 97 group selection 5: Release all DO latches<br>61 mulai 7 z 10 m z 40 m defined bit 1 selection 8: Invalid<br>Bit 0: AUTO/MANUAL display (Enabled: +2)<br>Bit 1: RU/REDV globaled: +10<br>Bit 3: AT 50 z 75 and 1: 2 holds: +10<br>Bit 3: AT 50 z 75 and 1: 2 holds: +10<br>Bit 3: AT 50 z 75 and 1: 2 holds: +20<br>Bit 0: CPU display (Enabled: +2)<br>Bit 0: CPU display (Enabled: +2)<br>Bit 0: CPU display (Enabled: +10)<br>Bit 1: 2 holds: +20<br>Bit 0: PU display (Enabled: +1)<br>Bit 1: 2 holds: +10<br>Bit 0: PU display (Enabled: +1)<br>Bit 1: 4 holds: +10<br>Bit 1: 4 holds: +10<br>Bit 1: -10<br>Bit 1: -10<br>Bit                                                                                                    | 0<br>0<br>3<br>0<br>1<br>1<br>255<br>15<br>15<br>0<br>0<br>0<br>0<br>0<br>0<br>8                                         |         |
|                                                                                                    |   | Joaa Jordan (Sobp Jol)<br>Communication minimum response time<br>Rey operation type<br>[MODE] key function<br>MODE display setup<br>(Sum of the weighting)<br>PV/SP display setup<br>(Sum of the weighting)<br>MV display setup<br>(Sum of the weighting)<br>EV display setup<br>(Sum of the weighting)<br>EV display setup<br>(Operation display)<br>Event remaining time display setup<br>(Operation display)<br>Event remaining time display setup<br>(Operation display)<br>Event remaining time display setup<br>(Operation display)<br>User level<br>Status indicator<br>Number of CT1 turns<br>Number of CT1 currer                                                        | 0: 1 bit 1 2 bits<br>10 z 50 m<br>10 z 50 m<br>10 z 50 m<br>10 z 50 m<br>10 z 50 m<br>11 z 50 m<br>11 z 50 m<br>12 RU/REDV selection<br>13 RU/REDV selection<br>13 RU/REDV selection<br>14 z 59 group selection 5: Release all DO latches<br>16 rule 71 z 70 m<br>10 z 70 m<br>10 z 70 m                                                                                                  | 0<br>0<br>3<br>0<br>1<br>255<br>15<br>15<br>0<br>0<br>0<br>0<br>0<br>0<br>0<br>0<br>0<br>0<br>0<br>0<br>0                |         |
|                                                                                                    |   | Data informati (Stop Bif)<br>Communication minimum response time<br>Key operation type<br>[MODE] key function<br>MODE display setup<br>(Sum of the weighting)<br>PV/SP display setup<br>(Sum of the weighting)<br>MV display setup<br>(Sum of the weighting)<br>EV display setup<br>(Operation display)<br>EV display setup<br>(Operation display)<br>Event remaining time display setup<br>(Operation display)<br>CT input current value display setup<br>(Operation display)<br>User level<br>Status indicator<br>Number of CT1 turns<br>Number of CT1 turns                                                                                                    | 0: 1 bit 1 2 bits<br>10 2 50 m<br>10 2 50 m<br>10                                                                                  | 0<br>0<br>3<br>0<br>1<br>255<br>15<br>15<br>0<br>0<br>0<br>0<br>0<br>0<br>8<br>1<br>8<br>1<br>8<br>1<br>8<br>1           |         |
|                                                                                                    |   | Data Jordan (Stop Bir)<br>Communication minimum response time<br>Rey operation type<br>[MODE] key function<br>MODE display setup<br>(Sum of the weighting)<br>PV/SP display setup<br>(Sum of the weighting)<br>MV display setup<br>(Sum of the weighting)<br>MV display setup<br>(Sum of the weighting)<br>EV display setup<br>(Operation display)<br>EVent remaining time display setup<br>(Operation display)<br>CT input current value display setup<br>(Operation display)<br>User level<br>Status indicator<br>Number of CT1 turns<br>Number of CT2 turns<br>Number of CT2 turns<br>Number of CT2 turns<br>Number of CT2 turns<br>Number of CT2 turns<br>Number of CT2 turns | 0: 1 bit 1 2 bits<br>10 2 50 m3<br>0: Standard type 1: Special type<br>0: Standard type 1: Special type<br>0: Standard type 1: Special type<br>0: Number 2000 (Standard Standard Standar                                                                                                    | 0<br>0<br>3<br>0<br>1<br>1<br>255<br>15<br>15<br>0<br>0<br>0<br>0<br>0<br>0<br>8<br>1<br>8<br>1<br>0<br>0                |         |
|                                                                                                    |   | Data Jordan (Stop Bir)<br>Communication minimum response time<br>Rey operation type<br>[MODE] key function<br>MODE display setup<br>(Sum of the weighting)<br>PV/SP display setup<br>(Sum of the weighting)<br>MV display setup<br>(Sum of the weighting)<br>EV display setup<br>(Sum of the weighting)<br>EV display setup<br>(Operation display)<br>EV display setup<br>(Operation display)<br>Cr input current value display setup<br>(Operation display)<br>User level<br>Status indicator<br>Number of CT1 turns<br>Number of CT2 power wire loops<br>Number of CT2 power wire loops<br>PV input failure (under range) type                                                  | 0: 1 bit 1 2 bits<br>10 2 50 m3<br>10 2 50 m3<br>10 2 50 m3<br>21 80 2 50 m3<br>21 80 20 1 70 1 70 10 70 10 10 10 10 10 10 10 10 10 10 10 10 10                                                                                                    |                                                                                                    |         |

| EuEF            | ľ | <b>Event configuration</b>                               | bank 】                                                                                                    |                  |         |
|-----------------|---|----------------------------------------------------------|----------------------------------------------------------------------------------------------------|------------------|---------|
| Display         |   | Item                                                     | Contents                                                                                                    | Initial<br>value | Setting |
| E (E I ~ ESE I  |   | Internal event 1 to 5 Configuration 1                    | See "Event types."                                                                                                    | 0                |         |
| E (C2 ~ ESC2    |   | Internal event 1 to 5 Configuration 2                    | "1st digit" (2nd, etc.) means the first digit (etc.) from the right.                                                                                                    |                  |         |
|                 |   | 1st digit: Direct/Reverse                                | 0: Direct 1: Reverse                                                                                                    | 0                |         |
|                 |   | 2nd digit: Standby                                       | 0: None 1: Standby 2: Standby + Standby at SP change                                                                                                    | 0                |         |
|                 |   | 3rd digit: EVENT state at READY                          | 0: Continue 1: Forced OFF                                                                                                    | 0                |         |
|                 |   | 4th digit: Undefined                                     | 0                                                                                                    | 0                |         |
| E (C3 ~ ESC3    | • | Internal event 1 to 5 Configuration 3                    | "1st digit" (2nd, etc.) means the first digit (etc.) from the right.                                                                                                    |                  |         |
|                 |   | 1st digit: Alarm OR                                      | 0: None 1: Alarm direct + OR operation<br>2: Alarm direct + AND operation<br>3: Alarm reverse + OR operation<br>4: Alarm reverse + AND operation                                                                                                    | 0                |         |
|                 |   | 2nd digit: Special OFF                                   | 0: As usual<br>1: When the event set value (main setting) is 0, the event is<br>"OFF".                                                                                                    | 0                |         |
|                 |   | 3rd digit: Delay time unit                               | 0: 0.1 s 1: 1 s 2: 1 min                                                                                                    | 0                |         |
|                 |   | 4th digit: Undefined                                     | 0                                                                                                    | 0                |         |
| dl              | ľ | DI assignment bank                                       | ]                                                                                                    |                  |         |
| Display         |   | Item                                                     | Contents                                                                                                    | Initial<br>value | Setting |
| al (I al SI     |   | Internal contact 1 to 5 Operation type                   | 0: No function 1: LSF group selection (0/+1) 2: LSF group selection (0/+2) 3: LSF group selection (0/+4) 4: PL0 group selection (0/+4) 5: PL0 group selection (0/+4) 7: RUNKEADV selection 1: Invalid 1: AT execution/stop instructions 1: Invalid 1: AT execution/stop instructions 1: Invalid 1: AT execution/stop instructions 1: Invalid 1: Control action direct/verse1 3: SP Rang meabled/disabled 1: FV Maximum value hold 1: R-VM Maximum value hold 1: R-VM Maximum value hold 1: R-RM Execution/stop III DO Laches 1: R-RM Base Control action direction III: R-RM Base Control action direction 1: R-RM Base Control action direction III: R-RM Base Control Action direction 1: R-RM Base Control action direction III: R-RM Base Control Base Control Action 1: R-RM Base Control Base Control Base | 0                |         |
| di 1,2 ~ di 5,2 | • | Internal contact 1 to 5 Input bit operation              | 0: Not used (Default input)<br>1: Function 1 ((A and B) or (C and D))<br>2: Function 2 ((A or B) and (C or D))<br>3: Function 3 (A or B or C or D)<br>4: Function 4 (A and B and C and D)                                                                                                    | 0                |         |
| di (3 ~ di 53   | • | Internal contact 1 to 5 Input assignment<br>A            | 0: Normally open (normally off = 0)<br>1: Normally closed (normally on = 1)<br>2: DI1 3: DI2 4 to 9: Invalid                                                                                                    | 0, 2–5           |         |
| તા (મ ~ તા દુધ  | • | Internal contact 1 to 5 Input assignment<br>B            | 10 to 14: internal event 1 to 5<br>15 to 17: invalid 18 to 21: User-defined bit 1 to 4<br>22: MANUAL 23: READY 24: Invalid<br>25: AT (Auto-Tuning) 26: During SP ramp                                                                                                    | 0                |         |
| di (5 ~ di 55   | • | Internal contact 1 to 5 Input assignment<br>C            | 27: Invalid<br>28: All alarm<br>29: PV alarm<br>30: Invalid                                                                                                    | 0                |         |
| di (5 ~ di 5,5  | • | Internal contact 1 to 5 Input assignment<br>D            | 31: [MODE] key status<br>32: Event output 1 terminal status<br>33: Control output 1 terminal status                                                                                                    | 0                |         |
| di (1~di 51     | • | Internal contact 1 to 5 Polarity A to D                  | "1st digit" (2nd, etc.) means the first digit (etc.) from the right.                                                                                                    |                  |         |
|                 |   | 1st digit: Polarity A                                    | 0: Direct                                                                                                    | 0                |         |
|                 |   | 2nd digit: Polarity B                                    | 1: Reverse                                                                                                    | 0                |         |
|                 |   | 3rd digit: Polarity C                                    |                                                                                                    | 0                |         |
|                 |   | 4th digit: Polarity D                                    |                                                                                                    | 0                |         |
| di (8 ~ di 58   | • | Internal contact 1 to 5 Polarity                         | 0: Direct 1: Reverse                                                                                                    | 0                |         |
| di (9 ~ di 59   | • | Internal contact 1 to 5 Internal event No.<br>assignment | 0: All internal events<br>1 to 5: Internal event No.                                                                                                    | 0                |         |

#### do [ DO assignment bank ]

| Display                      | Γ | Item                                                              | Contents                                                                                                    | Initial<br>value | Setting |
|------------------------------|---|-------------------------------------------------------------------|----------------------------------------------------------------------------------------------------|------------------|---------|
| ob (1~ ob2,1<br>Eu (1~ Eu3,1 | • | Control output 1 to 2, event<br>output 1 to 3 Operation type      | 0: Default output<br>1: MV ON/OFF status 1<br>2: MV ON/OFF status 2<br>3 to 6: Function 1 to 4                                                                                                | 0                |         |
| ob (2 ~ ob22<br>Eu (2 ~ Eu32 | • | Control output 1 to 2, event<br>output 1 to 3 Output assignment A | 0: Normally open (normally off = 0)<br>1: Normally closed (normally on = 1)<br>2 to 6: Internal Event 1 to 5                                                                                  | 2–4, 14, 15      |         |
| ot (3 ~ ot23<br>Eu (3 ~ Eu33 | • | Control output 1 to 2, event<br>output 1 to 3 Output assignment B | 7 to 13: Invalid<br>14: MV ON/OFF status 1<br>15: MV ON/OFF status 2<br>16,17: Invalid 18: Dl1 19: Dl2 20 to 25: Invalid                                                                      | 0                |         |
| ob (4 ~ ob24<br>Eu (4 ~ Eu34 | • | Control output 1 to 2, event<br>output 1 to 3 Output assignment C | 26 to 30: Internal contact 1 to 5 31 to 33: Invalid<br>34 to 37: User-defined bit 1 to 4 38: MANUAL<br>39: READY 40: Invalid 41: AT (Auto-Tuning)<br>42: During SP ramp 43: Invalid 44: Alarm | 0                |         |
| ob (5 ~ ob25<br>Eu (5 ~ Eu35 | • | Control output 1 to 2, event<br>output 1 to 3 Output assignment D | 45: PV alarm 46: Invalid 47: [MODE] key status<br>48: Event output 1 terminal status<br>49: Control output 1 terminal status                                                                  | 0                |         |
| ot (6 ~ ot26<br>Eu (6 ~ Eu36 | • | Control output 1 to 2, event output 1 to<br>3 Polarity A to D     | "1st digit" (2nd, etc.) means the first digit (etc.) from the right.                                                                                                    |                  |         |
|                              |   | 1st digit: Polarity A                                             | 0: Direct<br>1: Reverse                                                                                                    | 0                |         |
|                              |   | 2nd digit: Polarity B                                             |                                                                                                    | 0                |         |
|                              |   | 3rd digit: Polarity C                                             |                                                                                                    | 0                |         |
|                              |   | 4the digit: Polarity D                                            |                                                                                                    | 0                |         |
| ob (1~ ob2)<br>Eu (1~ Eu3)   | • | Control output 1 to 2, event<br>output 1 to 3 Polarity            | 0: Direct<br>1: Reverse                                                                                                    | 0                |         |
| ot 18 ~ ot28<br>Eu 18 ~ Eu38 | • | Control output 1 to 2, event<br>output 1 to 3 Latch               | 0: None 1: Latch (Latch at ON)<br>2: Latch (Latch at OFF except for initialization at power ON)                                                                                               | 0                |         |
| UF                           | [ | User function bank                                                | 1                                                                                                    |                  |         |
| Display                      |   | Item                                                              | Contents                                                                                                    | Initial<br>value | Setting |
| UF- 1~ UF-8                  |   | User function 1 to 8                                              | -                                                                                                    |                  |         |

#### Lock bank

| LOL     | ľ    | Lock bank          |                                                                                                    |                  |         |
|---------|------|--------------------|----------------------------------------------------------------------------------------------------|------------------|---------|
| Display | Item |                    | Contents                                                                                                    | Initial<br>value | Setting |
| Loĺ     |      | Keylock            | 0: All settings can be specified. 1: Mode, event, operation display, SP UF, lock, manual MV, and<br>(MODE) key operation can be specified. 2: Operation display, SP, UF, lock, manual MV, and (MODE) key<br>operation can be specified. 3: UF, lock, manual MV, and (MODE) key operation can be<br>specified. | 0                |         |
| ELoE    | ٠    | Communication lock | 0: Unlocked 1: Locked                                                                                                    | 0                |         |
| LLoC    | ٠    | Loader lock        | 0: Unlocked 1: Locked                                                                                                    | 0                |         |
| PRSS    |      | Password display   | 0 to 15 (5: Password 1A to 2B display)                                                                                                    | 0                |         |
| PS IR   |      | Password 1A        | 0000 to FFFF (hex)                                                                                                    | 0000             |         |
| PS2R    |      | Password 2A        | 0000 to FFFF (hex)                                                                                                    | 0000             |         |
| PS Ib   |      | Password 1B        | 0000 to FFFF (hex)                                                                                                    | 0000             |         |
| PS26    |      | Password 2B        | 0000 to FFFF (hex)                                                                                                    | 0000             |         |
|         |      |                    |                                                                                                    |                  |         |

#### [Instrument information bank]

| Display     | Item |                                      | Contents                                                                       | Initial<br>value  | Setting |
|-------------|------|--------------------------------------|--------------------------------------------------------------------------------|-------------------|---------|
| 1901        | •    | ROM ID                               | 16: Fixed                                                                      | Not<br>Applicable |         |
| 1 905       | •    | ROM Version 1                        |                                                                                | Not<br>Applicable |         |
| E09 I       | •    | ROM Version 2                        |                                                                                | Not<br>Applicable |         |
| 1 404       | •    | Loader information                   |                                                                                | Not<br>Applicable |         |
| 1 405       | •    | EST information                      |                                                                                | Not<br>Applicable |         |
| 1 406       | •    | Manufacturing date code (year)       | Subtract 2000 from the year.<br>Example: "21" means the year 2021.             | Not<br>Applicable |         |
| 1 40 1      | •    | Manufacturing date code (month, day) | Month + day divided by 100.<br>Example: "12.01" means the 1st day of December. | Not<br>Applicable |         |
| 1 908       | •    | Serial No.                           |                                                                                | Not<br>Applicable |         |
| 1 908       | •    | Model No.                            |                                                                                | Not<br>Applicable |         |
| 1910        | •    | Model Information                    |                                                                                | Not<br>Applicable |         |
| 1411        | •    | Production site code                 |                                                                                | Not<br>Applicable |         |
| FPO I FP IG | ٠    | Advanced function password 1 to 16   | 0000 to FFFF (hex)                                                             | 0000              |         |

#### ! Precautions for setup

• The type of automatic tuning can be changed by RELY (AT type) in the extended tuning bank. Specify the setting in accordance with the control characteristics.

### Memo

#### Changing the user level

The user level can be selected from three options with [  $\Partial P$ . The number of available displays and settings decreases in the order: advanced  $\rightarrow$  standard  $\rightarrow$  simple. All items are displayed when advanced configuration is selected.

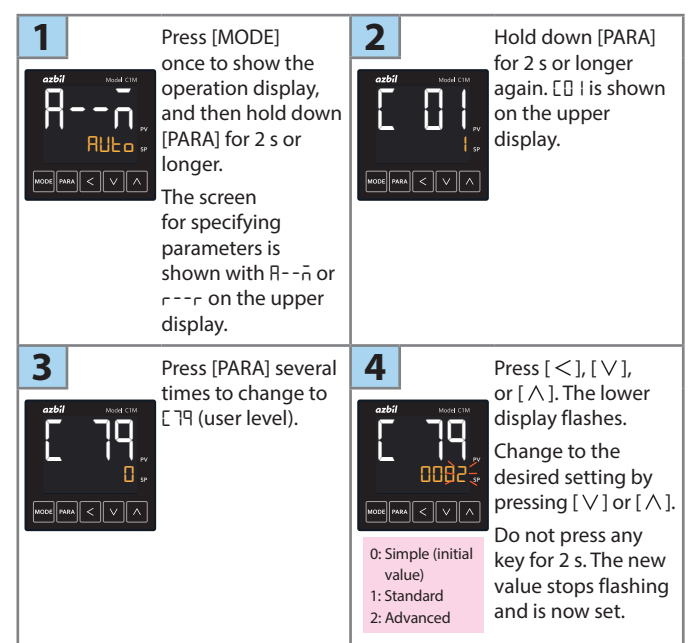

### PV input range table

| CD I<br>Setting         Sensor<br>type         Range<br>(Celsius)         Range<br>(Fahrenheit)           1         K         -200 to +1200 °C         -300 to +2200 °F           2         K         0 to 1200 °C         0 to 2200 °F           3         K         0.0 to 800.0 °C         0 to 1500 °F           4         K         0.0 to 600.0 °C         0 to 1100 °F           5         K         0.0 to 400.0 °C         -0 to 1500 °F           9         J         0.0 to 800.0 °C         0 to 1500 °F           10         J         0.0 to 600.0 °C         0 to 1000 °F           11         J         -200.0 to +400.0 °C         -300 to +700 °F           13         E         0.0 to 600.0 °C         0 to 1100 °F           14         T         -200.0 to +400.0 °C         -300 to +700 °F           13         E         0.0 to 600.0 °C         0 to 1100 °F           14         T         -200.0 to +400.0 °C         -300 to +700 °F           15         R         0 to 1600 °C         0 to 3000 °F           16         S         0 to 1600 °C         0 to 3000 °F           17         B         0 to 1300 °C         0 to 2300 °F           18         N         0 to 1300 °C< | (Thermocouple ) |                |                     |                       |  |  |  |
|----------------------------------------------------------------------------------------------------|-----------------|----------------|---------------------|-----------------------|--|--|--|
| I         K         -200 to +1200 °C         -300 to +2200 °F           2         K         0 to 1200 °C         0 to 2200 °F           3         K         0.0 to 800.0 °C         0 to 1500 °F           4         K         0.0 to 600.0 °C         0 to 1100 °F           5         K         0.0 to 400.0 °C         0.0 to 700.0 °F           6         K         -200.0 to +400.0 °C         -300 to +700 °F           9         J         0.0 to 600.0 °C         0 to 1100 °F           10         J         0.0 to 600.0 °C         0 to 1100 °F           11         J         -200.0 to +400.0 °C         -300 to +700 °F           13         E         0.0 to 600.0 °C         0 to 1100 °F           14         T         -200.0 to +400.0 °C         -300 to +700 °F           15         R         0 to 1600 °C         0 to 3000 °F           14         T         -200.0 to +400.0 °C         -300 to +700 °F           15         R         0 to 1600 °C         0 to 3000 °F           16         S         0 to 1600 °C         0 to 3000 °F           17         B         0 to 1800 °C         0 to 2300 °F           18         N         0 to 1300 °C         0 to                      | ED I<br>Setting | Sensor<br>type | Range<br>(Celsius)  | Range<br>(Fahrenheit) |  |  |  |
| 2         K         0 to 1200 °C         0 to 2200 °F           3         K         0.0 to 800.0 °C         0 to 1500 °F           4         K         0.0 to 800.0 °C         0 to 1100 °F           5         K         0.0 to 400.0 °C         0.0 to 700.0 °F           6         K         -200.0 to +400.0 °C         -0.0 to 700.0 °F           9         J         0.0 to 600.0 °C         0 to 1100 °F           10         J         -200.0 to +400.0 °C         -0.0 to 1100 °F           11         J         -200.0 to +400.0 °C         -0.0 to 1100 °F           13         E         0.0 to 600.0 °C         0 to 1100 °F           14         T         -200.0 to +400.0 °C         -0.0 to 1100 °F           15         R         0 to 1600 °C         0 to 1100 °F           16         S         0 to 1600 °C         0 to 3000 °F           17         B         0 to 1300 °C         0 to 2300 °F           19         PLII         0 to 1300 °C         0 to 2400 °F           20         WRe5-26         0 to 1400 °C         0 to 2400 °F           21         WRe5-26         0 to 1300 °C         0 to 300 °F           22         DIN U         -200.0 to +400.0 °C                   | 1               | К              | -200 to +1200 °C    | -300 to +2200 °F      |  |  |  |
| 3         K         0.0 to 800.0 °C         0 to 1500 °F           4         K         0.0 to 600.0 °C         0 to 1100 °F           5         K         0.0 to 400.0 °C         0.0 to 700.0 °F           6         K         -200.0 to +400.0 °C         -300 to 700.0 °F           9         J         0.0 to 800.0 °C         -0 to 1100 °F           10         J         -0.0 to 600.0 °C         0 to 1100 °F           11         J         -200.0 to +400.0 °C         -300 to +700 °F           13         E         0.0 to 600.0 °C         0 to 1100 °F           14         T         -200.0 to +400.0 °C         -300 to +700 °F           15         R         0 to 1600 °C         0 to 3000 °F           16         S         0 to 1600 °C         0 to 3000 °F           17         B         0 to 1300 °C         0 to 2300 °F           18         N         0 to 1300 °C         0 to 2400 °F           20         WRe5-26         0 to 1400 °C         0 to 3400 °F           21         WRe5-26         0 to 1300 °C         0 to 3400 °F           23         PR40-20         0 to 1300 °C         0 to 3400 °F           24         DIN U         -200.0 to +400.0 °C                   | 2               | К              | 0 to 1200 ℃         | 0 to 2200 °F          |  |  |  |
| 4         K         0.0 to 600.0 °C         0 to 1100 °F           5         K         0.0 to 400.0 °C         0.0 to 700.0 °F           6         K         -200.0 to +400.0 °C         -300 to +700 °F           9         J         0.0 to 800.0 °C         0 to 1500 °F           10         J         0.0 to 600.0 °C         0 to 1100 °F           11         J         -200.0 to +400.0 °C         -300 to +700 °F           13         E         0.0 to 600.0 °C         0 to 1100 °F           14         T         -200.0 to +400.0 °C         -300 to +700 °F           15         R         0 to 1600 °C         0 to 1300 °F           16         S         0 to 1600 °C         0 to 3000 °F           17         B         0 to 1800 °C         0 to 3300 °F           18         N         0 to 1300 °C         0 to 2300 °F           19         PLII         0 to 1300 °C         0 to 2400 °F           20         WRe5-26         0 to 1300 °C         0 to 3400 °F           21         WRe5-26         0 to 1300 °C         0 to 3400 °F           23         PR40-20         0 to 1900 °C         -300 to +700 °F           24         DIN U         -200.0 to +400.0 °C                  | 3               | К              | 0.0 to 800.0 °C     | 0 to 1500 °F          |  |  |  |
| 5         K         0.0 to 400.0 °C         0.0 to 700.0 °F           6         K         -200.0 to +400.0 °C         -300 to 7700 °F           9         J         0.0 to 800.0 °C         0 to 1500 °F           10         J         0.0 to 600.0 °C         0 to 1100 °F           11         J         -200.0 to +400.0 °C         -300 to +700 °F           13         E         0.0 to 600.0 °C         0 to 1100 °F           14         T         -200.0 to +400.0 °C         -300 to +700 °F           15         R         0 to 1600 °C         0 to 3000 °F           16         S         0 to 1600 °C         0 to 3000 °F           17         B         0 to 1800 °C         0 to 3000 °F           18         N         0 to 1300 °C         0 to 2300 °F           19         PLII<0 to 1300 °C                                                                                                    | 4               | К              | 0.0 to 600.0 °C     | 0 to 1100 °F          |  |  |  |
| 6         K         -200.0 to +400.0 °C         -300 to +700 °F           9         J         0.0 to 800.0 °C         0 to 1500 °F           10         J         0.0 to 600.0 °C         0 to 1100 °F           11         J         -200.0 to +400.0 °C         -300 to +700 °F           13         E         0.0 to 600.0 °C         0 to 1100 °F           14         T         -200.0 to +400.0 °C         -300 to +700 °F           15         R         0 to 1600 °C         0 to 3000 °F           16         S         0 to 1600 °C         0 to 3000 °F           17         B         0 to 1300 °C         0 to 3200 °F           18         N         0 to 1300 °C         0 to 2400 °F           20         WRe5-26         0 to 1400 °C         0 to 2400 °F           21         WRe5-26         0 to 1300 °C         0 to 3400 °F           23         PR40-20         0 to 3900 °C         0 to 3400 °F           24         DIN U         -200.0 to +400.0 °C         -300 to +700 °F           25         DIN L         -100.0 to +800.0 °C         -150 to +1500 °F                                                                                                    | 5               | К              | 0.0 to 400.0 °C     | 0.0 to 700.0 °F       |  |  |  |
| 9         J         0.0 to 800.0 °C         0 to 1500 °F           10         J         0.0 to 600.0 °C         0 to 1100 °F           11         J         -200.0 to +400.0 °C         -300 to +700 °F           13         E         0.0 to 600.0 °C         0 to 1100 °F           14         T         -200.0 to +400.0 °C         -300 to +700 °F           15         R         0 to 1600 °C         0 to 3000 °F           16         S         0 to 1600 °C         0 to 3000 °F           17         B         0 to 1300 °C         0 to 2300 °F           18         N         0 to 1300 °C         0 to 2300 °F           20         WRe5-26         0 to 1400 °C         0 to 2400 °F           21         WRe5-26         0 to 1300 °C         0 to 3400 °F           23         PR40-20         0 to 1900 °C         -300 to +700 °F           24         DIN U         -200.0 to +400.0 °C         -300 to +700 °F           25         DIN L         -100.0 to +800.0 °C         -150 to +1500 °F                                                                                                    | 6               | К              | -200.0 to +400.0 °C | -300 to +700 °F       |  |  |  |
| 10         J         0.0 to 600.0 °C         0 to 1100 °F           11         J         -200.0 to +400.0 °C         -300 to +700 °F           13         E         0.0 to 600.0 °C         0 to 1100 °F           14         T         -200.0 to +400.0 °C         -300 to +700 °F           15         R         0 to 1600 °C         0 to 3000 °F           16         S         0 to 1600 °C         0 to 3000 °F           17         B         0 to 1800 °C         0 to 3300 °F           18         N         0 to 1300 °C         0 to 2300 °F           20         WRe5-26         0 to 1300 °C         0 to 2400 °F           21         WRe5-26         0 to 1300 °C         0 to 3400 °F           23         PR40-20         0 to 1300 °C         -30 to 4+700 °F           24         DIN U         -200.0 to +400.0 °C         -300 to +700 °F           25         DIN L         -100.0 to +800.0 °C         -150 to +1500 °F                                                                                                    | 9               | J              | 0.0 to 800.0 °C     | 0 to 1500 °F          |  |  |  |
| 11         J         -200.0 to +400.0 °C         -300 to +700 °F           13         E         0.0 to 600.0 °C         0 to 1100 °F           14         T         -200.0 to +400.0 °C         -300 to +700 °F           15         R         0 to 1600 °C         0 to 3000 °F           16         S         0 to 1600 °C         0 to 3000 °F           17         B         0 to 1800 °C         0 to 3000 °F           18         N         0 to 1300 °C         0 to 2300 °F           19         PLII         0 to 1300 °C         0 to 2400 °F           20         WRe5-26         0 to 1300 °C         0 to 4200 °F           21         WRe5-26         0 to 1300 °C         0 to 3400 °F           23         PR40-20         0 to 1900 °C         0 to 3400 °F           24         DIN U         -2000 to +400.0°C         -300 to +700 °F           25         DIN L         -100.0 to +800.0°C         -150 to +1500 °F                                                                                                    | 10              | J              | 0.0 to 600.0 °C     | 0 to 1100 °F          |  |  |  |
| 13         E         0.0 to 600.0 °C         0 to 1100 °F           14         T         -200.0 to +400.0 °C         -300 to +700 °F           15         R         0 to 1600 °C         0 to 3000 °F           16         S         0 to 1600 °C         0 to 3000 °F           17         B         0 to 1800 °C         0 to 3300 °F           18         N         0 to 1300 °C         0 to 2300 °F           19         PLII         0 to 1300 °C         0 to 2400 °F           20         WRe5-26         0 to 1400 °C         0 to 4200 °F           23         PR40-20         0 to 1900 °C         0 to 3400 °F           24         DIN U         -200.0 to +400.0 °C         -300 to +700 °F           25         DIN L         -100.0 to +800.0 °C         -150 to +1500 °F                                                                                                    | 11              | J              | -200.0 to +400.0 °C | -300 to +700 °F       |  |  |  |
| 14         T         -200.0 to +400.0 °C         -300 to +700 °F           15         R         0 to 1600 °C         0 to 3000 °F           16         S         0 to 1600 °C         0 to 3000 °F           17         B         0 to 1800 °C         0 to 3200 °F           18         N         0 to 1300 °C         0 to 2300 °F           19         PL II         0 to 1300 °C         0 to 2400 °F           20         WRe5-26         0 to 1400 °C         0 to 2400 °F           21         WRe5-26         0 to 1000 °C         0 to 3400 °F           23         PR40-20         0 to 1900 °C         0 to 3400 °F           24         DIN U         -200.0 to +400.0 °C         -300 to +700 °F           25         DIN L         -100.0 to +800.0 °C         -150 to +1500 °F                                                                                                    | 13              | E              | 0.0 to 600.0 °C     | 0 to 1100 °F          |  |  |  |
| 15         R         0 to 1600 °C         0 to 3000 °F           16         S         0 to 1600 °C         0 to 3000 °F           17         B         0 to 1800 °C         0 to 3300 °F           18         N         0 to 1300 °C         0 to 2300 °F           19         PL II         0 to 1300 °C         0 to 2300 °F           20         WRe5-26         0 to 1400 °C         0 to 2400 °F           21         WRe5-26         0 to 1300 °C         0 to 3400 °F           23         PR40-20         0 to 1900 °C         0 to 3400 °F           24         DIN U         -2000 to +4000 °C         -300 to +1500 °F           25         DIN L         -100.0 to +800.0 °C         -150 to +1500 °F                                                                                                    | 14              | Т              | -200.0 to +400.0 °C | -300 to +700 °F       |  |  |  |
| 16         S         0 to 1600 °C         0 to 3000 °F           17         B         0 to 1800 °C         0 to 3300 °F           18         N         0 to 1300 °C         0 to 2300 °F           19         PLII         0 to 1300 °C         0 to 2300 °F           20         WRe5-26         0 to 1300 °C         0 to 2400 °F           21         WRe5-26         0 to 2300 °C         0 to 2400 °F           23         PR40-20         0 to 1900 °C         0 to 3400 °F           24         DIN U         2000 to +4000 °C         -150 to +1500 °F           25         DIN L         -1000 to +8000 °C         -150 to +1500 °F                                                                                                    | 15              | R              | 0 to 1600 °C        | 0 to 3000 °F          |  |  |  |
| 17         B         0 to 1800 °C         0 to 3300 °F           18         N         0 to 1300 °C         0 to 2300 °F           19         PLII         0 to 1300 °C         0 to 2300 °F           20         WRe5-26         0 to 1400 °C         0 to 2400 °F           21         WRe5-26         0 to 2300 °C         0 to 4200 °F           23         PR40-20         0 to 1900 °C         0 to 3400 °F           24         DIN U         -200.0 to +400.0 °C         -300 to +700 °F           25         DIN L         -100.0 to +800.0 °C         -150 to +1500 °F                                                                                                    | 16              | S              | 0 to 1600 °C        | 0 to 3000 °F          |  |  |  |
| 18         N         0 to 1300 °C         0 to 2300 °F           19         PLII         0 to 1300 °C         0 to 2300 °F           20         WRe5-26         0 to 1400 °C         0 to 2400 °F           21         WRe5-26         0 to 2300 °C         0 to 4200 °F           23         PR40-20         0 to 1900 °C         0 to 3400 °F           24         DIN U         -200.0 to +400.0 °C         -300 to +700 °F           25         DIN L         -100.0 to +800.0 °C         -150 to +1500 °F                                                                                                    | 17              | В              | 0 to 1800 °C        | 0 to 3300 °F          |  |  |  |
| 19         PLII         0 to 1300 °C         0 to 2300 °F           20         WRe5-26         0 to 1400 °C         0 to 2400 °F           21         WRe5-26         0 to 2300 °C         0 to 4200 °F           23         PR40-20         0 to 1900 °C         0 to 3400 °F           24         DIN U         -200.0 to +400.0 °C         -300 to +700 °F           25         DIN L         -100.0 to +800.0 °C         -150 to +1500 °F                                                                                                    | 18              | N              | 0 to 1300 °C        | 0 to 2300 °F          |  |  |  |
| 20         WRe5-26         0 to 1400 °C         0 to 2400 °F           21         WRe5-26         0 to 2300 °C         0 to 4200 °F           23         PR40-20         0 to 1900 °C         0 to 3400 °F           24         DIN U         -2000 to +400.0 °C         -300 to +700 °F           25         DIN L         -100.0 to +800.0 °C         -150 to +1500 °F                                                                                                    | 19              | PL II          | 0 to 1300 ℃         | 0 to 2300 °F          |  |  |  |
| 21         WRe5-26         0 to 2300 °C         0 to 4200 °F           23         PR40-20         0 to 1900 °C         0 to 3400 °F           24         DIN U         -200.0 to +400.0 °C         -300 to +700 °F           25         DIN L         -100.0 to +800.0 °C         -150 to +1500 °F                                                                                                    | 20              | WRe5-26        | 0 to 1400 °C        | 0 to 2400 °F          |  |  |  |
| 23         PR40-20         0 to 1900 ℃         0 to 3400 °F           24         DIN U         -200.0 to +400.0 °C         -300 to +700 °F           25         DIN L         -100.0 to +800.0 °C         -150 to +1500 °F                                                                                                    | 21              | WRe5-26        | 0 to 2300 ℃         | 0 to 4200 °F          |  |  |  |
| 24         DIN U         -200.0 to +400.0 °C         -300 to +700 °F           25         DIN L         -100.0 to +800.0 °C         -150 to +1500 °F                                                                                                    | 23              | PR40-20        | 0 to 1900 °C        | 0 to 3400 °F          |  |  |  |
| 25 DIN L -100.0 to +800.0 °C -150 to +1500 °F                                                                                                    | 24              | DIN U          | -200.0 to +400.0 °C | -300 to +700 °F       |  |  |  |
|                                                                                                    | 25              | DIN L          | -100.0 to +800.0 °C | -150 to +1500 °F      |  |  |  |

| (RTD)                       |                                  |                    |                                                   |                       |  |  |  |
|-----------------------------|----------------------------------|--------------------|---------------------------------------------------|-----------------------|--|--|--|
| ED I<br>Setting             | Sensor<br>type                   | Raı<br>(Cel        | nge<br>sius)                                      | Range<br>(Fahrenheit) |  |  |  |
| 41                          | Pt100                            | -200 to            | +500 °C                                           | -300 to +900 °F       |  |  |  |
| 42                          | JPt100                           | -200 to            | +500 °C                                           | -300 to +900 °F       |  |  |  |
| 43                          | Pt100                            | -200 to            | +200 °C                                           | -300 to +400 °F       |  |  |  |
| 44                          | JPt100                           | -200 to            | +200 °C                                           | -300 to +400 °F       |  |  |  |
| 45                          | Pt100                            | -100.0 to          | +300.0 °C                                         | -150 to +500 °F       |  |  |  |
| 46                          | JPt100                           | -100.0 to          | +300.0 °C                                         | -150 to +500 °F       |  |  |  |
| 51                          | Pt100                            | -50.0 to -         | +200.0 °C                                         | -50.0 to +400.0 °F    |  |  |  |
| 52                          | JPt100                           | -50.0 to +200.0 °C |                                                   | -50.0 to +400.0 °F    |  |  |  |
| 53                          | Pt100                            | -50.0 to +100.0 °C |                                                   | -50.0 to +200.0 °F    |  |  |  |
| 54                          | JPt100                           | -50.0 to +100.0 °C |                                                   | -50.0 to +200.0 °F    |  |  |  |
| 63                          | Pt100                            | 0.0 to 2           | 200.0 °C                                          | 0.0 to 400.0 °F       |  |  |  |
| 64                          | JPt100                           | 0.0 to 2           | 200.0 °C                                          | 0.0 to 400.0 °F       |  |  |  |
| 67                          | Pt100                            | 0.0 to 5           | 500.0 °C                                          | 0.0 to 900.0 °F       |  |  |  |
| 68                          | JPt100                           | 0.0 to 5           | 00.0 °C                                           | 0.0 to 900.0 °F       |  |  |  |
| [ DC voltage / DC current ] |                                  |                    |                                                   |                       |  |  |  |
| ED I<br>Setting             | Sensor<br>type                   |                    | Range                                             |                       |  |  |  |
| 84                          | 0 to 1 V<br>1 to 5 V<br>0 to 5 V |                    | The scaling range is -199<br>to +9999. The number |                       |  |  |  |
| 86                          |                                  |                    |                                                   |                       |  |  |  |
| 87                          |                                  |                    | of decimal places is                              |                       |  |  |  |
| 88                          | 0 to 1                           | 0 V                |                                                   |                       |  |  |  |

: Initial value

Alarm codes

89

90

0 to 20 mA

4 to 20 mA

|                | Alarm<br>code*1 | Description                                                              | Cause                                                                                    | Corrective action                                                                                                    |  |  |
|----------------|-----------------|--------------------------------------------------------------------------|------------------------------------------------------------------------------------------|----------------------------------------------------------------------------------------------------|--|--|
|                | ALC I           | PV input error                                                           | Sensor burnout, incorrect wiring                                                         | Check the wiring.                                                                                                    |  |  |
| Input          |                 | (over range)                                                             | Incorrect settings for PV range type, etc.                                               | Check the PV range type (C01) and other settings.                                                                                                    |  |  |
|                | 8L02            | PV input error                                                           | Sensor burnout, incorrect wiring                                                         | Check the wiring.                                                                                                    |  |  |
|                |                 | (under range)                                                            | Incorrect settings for PV range type, etc.                                               | Check the PV range type (C01) and other settings.                                                                                                    |  |  |
|                | RLD3            | Reference junction<br>compensation (cold junction<br>compensation) error | Measurement range error in terminal<br>temperature at reference junction<br>compensation | Make sure that the ambient<br>temperature is within the<br>specifications of this product.                                                                                                    |  |  |
| rrors          |                 | RTD input error                                                          | Sensor burnout, incorrect wiring                                                         | Check the wiring.                                                                                                    |  |  |
|                | RLII            | Current transformer (CT)<br>input error (over range)* <sup>2</sup>       | Current input exceeding the high<br>limit of the display range                           | <ul> <li>Use a current transformer with a<br/>number of turns that matches the<br/>display range.</li> <li>Check the number of CT turns and<br/>the setting.</li> <li>Check the setting and the number<br/>of times the power wire passes<br/>through the CT.</li> </ul>                |  |  |
|                |                 |                                                                          | Incorrect wiring                                                                         | Check the wiring.                                                                                                    |  |  |
|                | AL 10           | A/D conversion error                                                     | A/D conversion unit failure                                                              | Turn the power off and then on                                                                                                    |  |  |
|                | AL 14           | Nonvolatile memory error                                                 | Temporary communication error,                                                           | If the alarm is triggered when the power is turned on again, replace the device.                                                                                                    |  |  |
|                | AL 80           | Nonvolatile memory not<br>initialized                                    | of this device                                                                           |                                                                                                    |  |  |
|                | ALB I           | Setting value area error*3                                               |                                                                                          |                                                                                                    |  |  |
|                | 8L82            | Adjustment value area error*3                                            |                                                                                          |                                                                                                    |  |  |
|                | AL 83           | Internal system error                                                    |                                                                                          | Turn the power off and then on again.                                                                                                    |  |  |
| Inst           | AL BY           | Setting value initialization error                                       |                                                                                          |                                                                                                    |  |  |
| trument errors | AF d2           | Setting value error                                                      |                                                                                          | In the aiam's triggered after<br>turning the power on again, the<br>problem can be corrected with the<br>following procedure:<br>• Initialize the set point<br>• Write the setting again<br>If this procedure does not correct<br>the problem, replace the device.                      |  |  |
|                | AF 40           | Adjustment value error                                                   |                                                                                          | Turn the power off and then on<br>again.<br>If the alarm is triggered after<br>turning the power on again, the<br>problem can be corrected with the<br>following procedure:<br>• Restore the adjusted value*4 If<br>this procedure does not correct<br>the problem, replace the device. |  |  |

\*1. Multiple alarms may occur at the same time. If the corrective action for one of the alarms says that the device should be replaced, it should be replaced.

\*2. The error occurred because of CT input 1, 2, or both. \*3. This error may occur when updating the firmware.

\*4. If the area in memory for restoring the adjustment value has been corrupted, the value cannot be restored.

## **Event types**

| Operation<br>type                                      | Setting | Direct action<br>•: ON/OFF changes at the value<br>O: ON/OFF changes when the value<br>is exceeded     | Reverse action<br>•: ON/OFF changes at the value<br>O: ON/OFF changes when the value<br>is exceeded |
|--------------------------------------------------------|---------|----------------------------------------------------------------------------------------------------|----------------------------------------------------------------------------------------------------|
| No event                                               | 0       | Always OFF                                                                                             | Always OFF                                                                                          |
| PV high limit                                          | 1       | → HYS ON<br>Main setting<br>PV →                                                                       | ON HYS<br>Main setting<br>PV                                                                        |
| PV low limit                                           | 2       | ON HÝS<br>Main setting<br>PV                                                                           | HYS ON<br>Main setting                                                                              |
| PV hogh/low<br>limit                                   | 3       | ON HYS HYS ON<br>Main setting* Sub-setting*<br>PV                                                      | HYS ON HYS<br>Main setting* Sub-setting*<br>PV →                                                    |
| Deviation<br>high limit                                | 4       | HYS ON<br>SP+Main setting<br>PV →                                                                      | ON HYS<br>SP+Main setting                                                                           |
| Deviation<br>low limit                                 | 5       | ON HYS<br>SP+Main setting<br>PV                                                                        | HYS ON<br>SP+Main setting                                                                           |
| Deviation<br>high/low<br>limit                         | 6       | ON HYS HYS ON<br>Main Sub-<br>setting SP PV                                                            | Main Sub-<br>setting SP PV                                                                          |
| Deviation<br>high limit<br>(Final SP<br>reference)     | 7       | HYS ON<br>SP+Main setting<br>PV →                                                                      | ON HYS<br>SP+Main setting<br>PV →                                                                   |
| Deviation<br>low limit<br>(Final SP<br>reference)      | 8       | ON HYS<br>SP+Main setting PV                                                                           | SP+Main setting                                                                                     |
| Deviation<br>high/low<br>limit (Final<br>SP reference) | 9       | ON HYS HYS ON<br>Main Sub-<br>setting SP PV                                                            | HYS ON HYS<br>Main Sub-<br>setting SP setting PV                                                    |
| Heater 1<br>burnout/<br>Overcurrent                    | 16      | ON HYS ON<br>Main setting* Sub-setting*<br>CT1 when output is ON-<br>OFF before measuring CT1 current  | Main setting* Sub-setting*<br>CT1 when output is ON<br>OFF before measuring CT1 current             |
| Heater 1<br>shortcircuit                               | 17      | <u>HYS</u> ON<br>Main setting<br>CT1 when output is OFF →<br>OFF before measuring CT1 current          | ON HYS<br>Main setting<br>CT1 when output is OFF<br>OFF before measuring CT1 current                |
| Heater 2<br>burnout/<br>Overcurrent                    | 18      | ON HYS ON<br>Main setting* Sub-setting*<br>CT2 when output is ON —<br>OFF before measuring CT2 current | Main setting* Sub-setting*<br>CT2 when output is ON<br>OFF before measuring CT2 current             |
| Heater 2<br>shortcircuit                               | 19      | HYS ON<br>Main setting<br>CT2 when output is OFF<br>OFF before measuring CT2 current                   | ON HYS<br>Main setting<br>CT2 when output is OFF<br>OFF before measuring CT2 current                |
| Alarm<br>(status)                                      | 23      | ON if there is an alarm,<br>otherwise OFF                                                              | OFF if there is an alarm,<br>otherwise ON                                                           |

: Initial value

\* If the main setting is greater than the sub-setting, operations are performed with the settings automatically swapped.

Setting

#### Event types other than the above

| Operation         |    |  | Operation         |        |  |
|-------------------|----|--|-------------------|--------|--|
| Type Setting      |    |  | Type              | Settin |  |
| SP high limit     | 10 |  | MV high/low limit | 15     |  |
| SP low limit      | 11 |  | Loop diagnosis 1  | 20     |  |
| SP high/low limit | 12 |  | Loop diagnosis 2  | 21     |  |
| MV high limit     | 13 |  | Loop diagnosis 3  | 22     |  |
| MV low limit 14   |    |  | READY (status)    | 24     |  |

| Operation                |         |
|--------------------------|---------|
| Туре                     | Setting |
| MANUAL (status)          | 25      |
| AT in execution (status) | 27      |
| During SP ramp           | 28      |
| Control action (status)  | 29      |
| Timer (status)           | 32      |

Specifications are subject to change without notice. (11)

### azbil

**Azbil Corporation** Advanced Automation Company

1-12-2 Kawana, Fujisawa Kanagawa 251-8522 Japan URL: https://www.azbil.com

Modbus<sup>™</sup> is a trademark and the property of Schneider Electric SE, its subsidiaries and affiliated companies.